# How-To-Do

### Создание проекта визуализации для панелей оператора VIPA серии Есо в среде Movicon 11.4

Руководства с дополнительной информацией по графическим панелям оператора VIPA и программному обеспечению визуализации Movicon могут быть загружены из раздела «Сервис и поддержка» сайта www.vipa.ru.

Кроме того, много информации можно почерпнуть из справочной системы ПО Movicon, вызов которой осуществляется нажатием клавиши F1.

### Содержание

| 1 | Краткий обзор рабочей среды редактора Movicon                   | 3   |
|---|-----------------------------------------------------------------|-----|
| 2 | Создание проекта Movicon                                        | 3   |
|   | 2.1 Создание проекта с помощью Мастера настройки                | 3   |
|   | 2.2 Адаптация лицензии для панелей оператора VIPA серии Есо Есо | 6   |
|   | 2.3 Ограничение на количество экранных форм для Windows CE      | 6   |
| 3 | Настройка драйверов                                             | 8   |
|   | 3.1 Добавление и настройка драйвера VIPA S7-TCP                 | 8   |
|   | 3.2 Добавление и настройка драйвера VIPA MPI                    | .11 |
|   | 3.3 Добавление настройка драйвера VIPA PROFIBUS DP slave        | .12 |
| 4 | Переменные (теги)                                               | 15  |
|   | 4.1 Создание переменных (тегов) вручную                         | .15 |
|   | 4.2 Импорт переменных ввода/вывода из STEP7                     | .18 |
|   | 4.3 Функция импорта переменных VIPA                             | .20 |
|   | 4.4 Добавление в проект SysVar (системных переменных)           | .21 |
| 5 | Экранные формы и графические объекты                            | 22  |
|   | 5.1 Создание экранной формы                                     | .22 |
|   | 5.2 Создание кнопок с помощью панели инструментов Toolbox       | .23 |
|   | 5.3 Элемент EditBox                                             | .25 |
|   | 5.4 Навигационная экранная форма                                | .26 |
|   | 5.5 Вставка изображения                                         | .27 |
|   | 5.6 Ограничения проекта                                         | .28 |
|   | 5.7 Верхняя строка меню и нижняя строка состояния               | .28 |

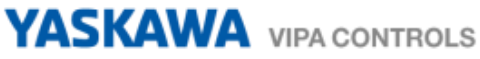

| 6  | Управление тревогами                                          |      |  |  |  |  |
|----|---------------------------------------------------------------|------|--|--|--|--|
|    | 6.1 Создание оповещений                                       |      |  |  |  |  |
|    | 3.2 Отображение сообщений тревог                              | .30  |  |  |  |  |
|    | 3.3 Объект Alarm Banner                                       | .32  |  |  |  |  |
| 7  | Управление доступом (защита паролем)                          | .33  |  |  |  |  |
| 8  | Тестирование работы проекта в редакторе                       | .37  |  |  |  |  |
| 9  | Ввод в действие панелей оператора Есо                         | . 37 |  |  |  |  |
|    | 0.1 Диспетчер запуска VIPA Startup manager                    | .37  |  |  |  |  |
|    | 0.2 Сетевые настройки интерфейса Ethernet (IP-адрес)          | .40  |  |  |  |  |
|    | 9.3 Сетевые настройки интерфейса MPI (адрес MPI)41            |      |  |  |  |  |
|    | 9.4 Сетевые настройки PROFIBUS DP (адрес ведомого устройства) |      |  |  |  |  |
|    | 9.5 Сервер VNC41                                              |      |  |  |  |  |
|    | 9.6 Запуск сервера загрузки TCP Upload server43               |      |  |  |  |  |
| 10 | 10 Перенос проекта в панель                                   |      |  |  |  |  |
|    | 0.1 Копирование и работа с флеш-диска USB или карты SD        | .43  |  |  |  |  |
|    | 0.2 Загрузка проекта через FTP (проводник Windows)            | .43  |  |  |  |  |
|    | 0.3 Загрузка проекта через ТСР из редактора Movicon           | .44  |  |  |  |  |

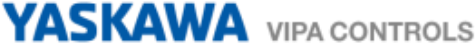

# 1 Краткий обзор рабочей среды редактора Movicon

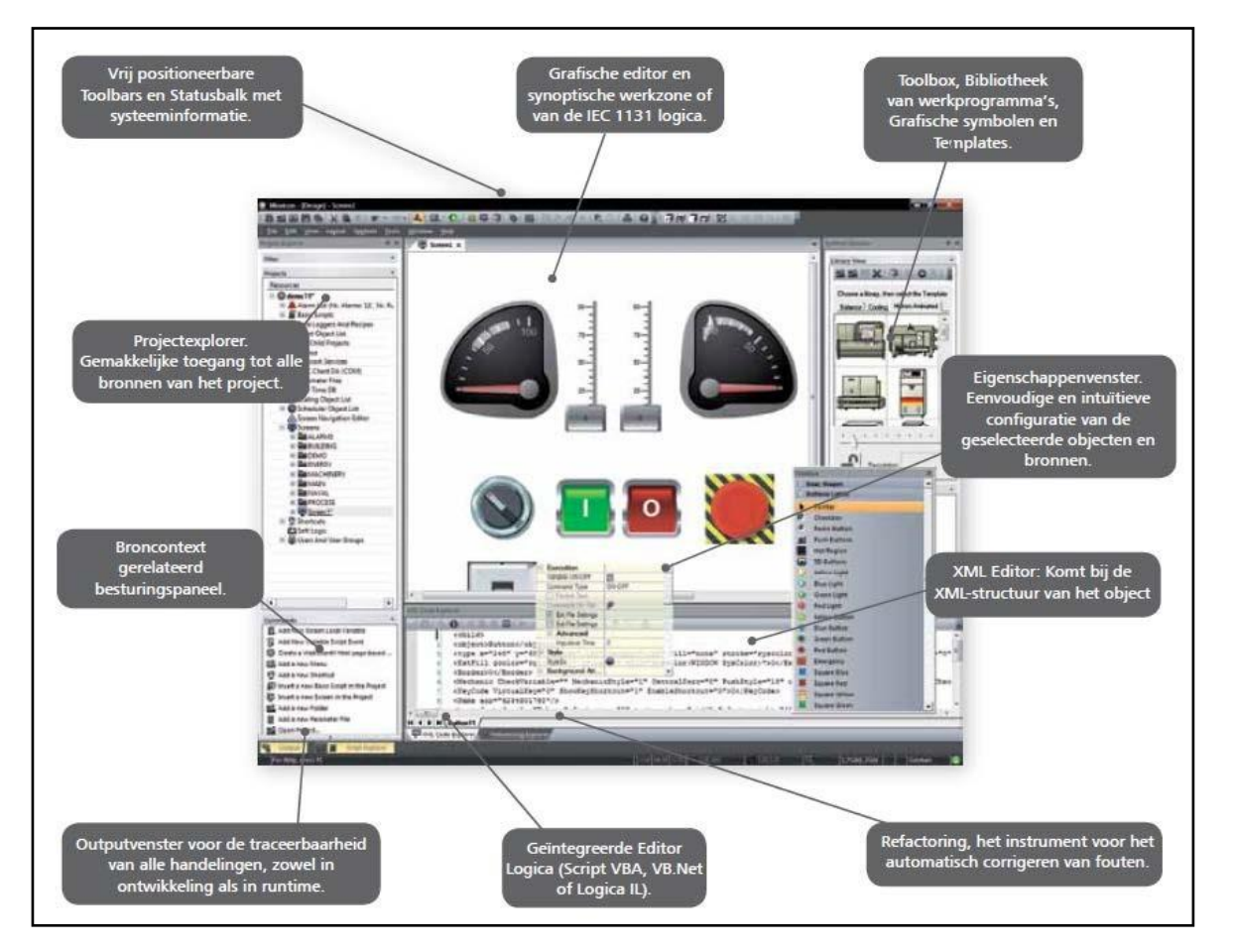

# 2 Создание проекта Movicon

### 2.1 Создание проекта Movicon с помощью Мастера настройки

В Movicon имеется Мастер первоначальной настройки, который позволяет легко и быстро создать новый проект.

a. В Movicon выполните команду File > New... и выберите WinCE в качестве платформы для проекта.

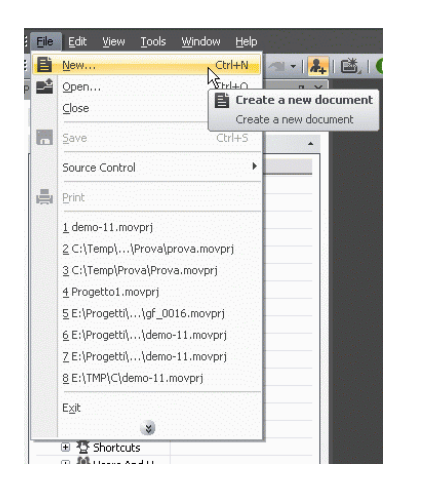

| O Movicon           |                   | X       |
|---------------------|-------------------|---------|
|                     |                   |         |
| New Existing Recent |                   |         |
|                     |                   |         |
|                     |                   | *       |
| W                   | in32/64<br>atform |         |
| · · · ·             | •                 | =       |
| В                   | Web<br>rowse      |         |
|                     |                   |         |
|                     | VinCE<br>latform  |         |
|                     |                   |         |
|                     | None<br>Jhon      | Ŧ       |
|                     | [                 | Открыть |
|                     |                   | Отмена  |

b. Затем введите имя проекта и выберите папку, в которой проект должен быть сохранен.

| Project Name |                                                                                                    | X   |
|--------------|----------------------------------------------------------------------------------------------------|-----|
|              | Please, enter the name and the path where your<br>project will be saved                                        |     |
|              | Name Test                                                                                                    |     |
|              | Folder C:\Temp\Test\Test                                                                                       |     |
|              | Copt Core Project Ne<br>Copt al Project Resource files<br>Compress al the files<br>Encode using Unicode UTF-15 |     |
|              | <back next=""> Cancel He</back>                                                                                | lp. |

По желанию можно отметить галочками несколько опциональных настроек.

При необходимости создайте папку проекта средствами Windows и выберите ее в Movicon.

с. Нажать кнопку "Далее", пропустив настройки, относящиеся к управлению Пользователями, которые можно задать позднее.

| Enable CFR21-Part 11 Settings |
|-------------------------------|
|-------------------------------|

d. Далее можно выбрать коммуникационные драйверы для включения их в проект. В данном случае, выбран драйвер S7-TCP для ПЛК VIPA.

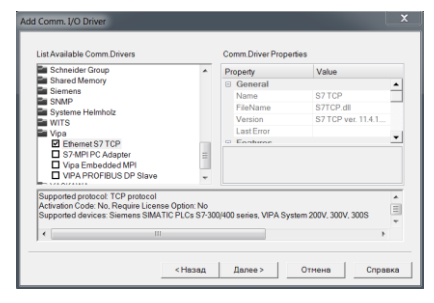

 Теперь выберите количество экранов, которые вы намерены использовать в дальнейшем в проекте. Кроме того, задайте значение разрешения экрана по умолчанию и цвет фона.

| Screens       |                                  |
|---------------|----------------------------------|
| © Mowicon 11. | F7 No of Screens to create     1 |
|               | Default Color                    |
|               | <Назад Далее> Отнена Справка     |

Add Screen Caption Добавить заголовок в верхней части экрана Add Screen Navigation Bar Добавить панель навигации в нижней части экрана

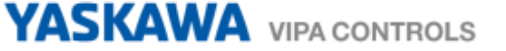

f. В этом окне можно задать параметры протоколирования событий. Эти настройки могут быть заданы и позднее.

| Una Loger And Recipe | ettinger (COBC)  Create Data Logger Template 5 Sec.  Create Data Logger Template 15 Sec.  Create Data Logger Template 15 Mm.  Greate Data Logger Template 10 Mm. | X             |
|----------------------|----------------------------------------------------------------------------------------------------|---------------|
|                      | <Назад Далее> О                                                                                                    | тмена Справка |

g. Здесь могут быть заданы настройки шаблонов тревог, которые также могут быть заданы позже. После нажатия в этой форме кнопки "Готово" будет продолжено создание проекта с выбранными настройками.

| Alarms Settings | ×                                                               |
|-----------------|-----------------------------------------------------------------|
| C Movicor 114   | └ Oreate Digital Alam Template<br>└ Oreate Analog Alam Template |
|                 | <Назад Готово Отнена Справка                                    |

h. Переходим к настройке используемого ПЛК, или Station в терминах Movicon. Для этого в окне S7TCP необходимо перейти на закладку Stations и нажать на кнопку Add.

| <b>S7</b> T | CP                            |                                                                      |                          | X   |
|-------------|-------------------------------|----------------------------------------------------------------------|--------------------------|-----|
| 4           | / (                           | General Stations 1                                                   | asks About               | Þ   |
|             | +                             | Add                                                                  | Name                     | - 1 |
|             | "                             | Edit                                                                 |                          |     |
|             | -                             | Remove                                                               |                          |     |
|             | r.                            | Test Cable/Comm.                                                     |                          |     |
|             | Edit the<br>This fe<br>define | a list of Stations.<br>ature allows to enter and<br>the Station list |                          |     |
|             |                               |                                                                      | ОК Отмена Применить Спра | вка |

i. Здесь могут быть заданы различные параметры ПЛК. Для начала задайте его имя в поле **Station Name** и укажите IP-адрес порта Ethernet PG/OP процессорного модуля в поле **Server Address**.

| P | operty                                              | Name        |   |
|---|-----------------------------------------------------|-------------|---|
| ٠ | S7 TCP Station Group                                |             | - |
|   | General                                             |             |   |
|   | Station Name                                        | VIPA PLC    |   |
|   | Error Threshold                                     | 0           |   |
|   | State/Command Variable                              |             |   |
|   | TCP/IP Settings                                     |             |   |
|   | Server Address                                      | 192.168.0.1 | _ |
|   | Server Port                                         | 102         |   |
|   | Backup server address list                          |             |   |
|   | Switch server timeout                               | 10000       |   |
|   | Local Bound Address                                 |             | - |
| S | erver Address<br>nter the server name or ip address |             |   |

Если в этот момент существует физическое подключение контроллера к компьютеру через сеть Ethernet, на него подано напряжение и для его порта PG/OP еже задан указанный выше IP-адрес, то нажатием кнопки **Test Cable/Comm.** может быть осуществлена проверка наличия связи с контроллером.

YASKAWA VIPA CONTROLS

#### 2.2 Адаптация лицензии для панелей VIPA серии Есо

При использовании панелей VIPA серии Есо необходимо сделать небольшую настройку типа лицензии Movicon.

a. В дереве проекта (**Project Explorer**) кликните правой кнопкой по имени проекта (или через меню **View**) и в открывшемся окне выберите пункт **Properties**.

| Properties                 | ×     |
|----------------------------|-------|
| Test Project               | •     |
| ✓ X   ﷺ A₂ 目 ₽   Ø   T ★   |       |
| General                    |       |
| Platforms                  |       |
| Windows 32/64              |       |
| Windows CE                 |       |
| Client Win32/64            |       |
| Client WinCE               |       |
| WebClient Applet           |       |
| WebClient Midlet           |       |
| Target License Type        | Basic |
| Project Paths              |       |
| Execution                  |       |
| Gestures                   |       |
| Heap Memory Managers WinCE |       |
| Historical Log Settings    |       |
| Spooler Print Manager      |       |

Задайте для параметра Target License Type значение Basic.

Если этого не будет сделано, то работа проекта в панели будет остановлена через 2 часа после его запуска из-за несоответствия типа лицензий среды исполнения, предустановленной в панели, и исполняемого проекта.

#### 2.3 Ограничение на количество экранных форм для Windows CE

Редактор Movicon может использоваться для разработки систем визуализации для различных по производительности систем, начиная от простейших панелей оператора и заканчивая мощными SCADA-системами уровня предприятия. Поэтому при использовании в качестве целевой платформы устройства на базе OC Windows CE необходимо учитывать ряд особенностей.

В частности, существуют ограничения для количества объектов на странице, которых рекомендует придерживаться компания Progea. Для WinCE максимальное число объектов равно 64, как это указано в справочной системе (F1) ПО Movicon:

| Система    | Ограничения                                                    |
|------------|----------------------------------------------------------------|
|            | Макс. 8192 экранных форм в проекте                             |
| M/in22/64  | Макс. 64 одновременно открытых экранных форм                   |
| VVII132/04 | Макс. 8192 векторных элемента на экранной форме                |
|            | Макс. 256 объектов на экранной форме                           |
|            | Макс. 2048 экранных форм в проекте                             |
| WinCE      | Макс. 8 одновременно открытых экранных форм                    |
| WINCE      | Макс.1024 векторных элементов на экранной форме                |
|            | Макс. 64 объекта на экранной форме                             |
| Web Client | Texнология Java Applet не позволяет использовать модальные или |
|            | всплывающие окна                                               |

Указанные ограничения носят рекомендательный характер. На практике приведенные значения могут быть и больше, но за счет снижения производительности панели. При этом если будут превышены ограничения, задаваемые для проекта в файле Constraints.html, на экране появится соответствующее уведомление.

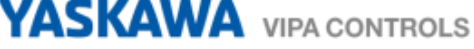

а. Количество используемых объектов в экранной форме можно проконтролировать, выбрав в **Project Explorer** нужную экранную форму.

| Project Explorer                |         |
|---------------------------------|---------|
| Filter                          |         |
| Projects                        |         |
| Resources V                     | Objects |
| 🗆 🙀 handleiding                 |         |
| 🗉 🔔 Alarms (Nr. Alarms '12', N. |         |
| 🗉 🔚 Basic Scripts               |         |
| 🗄 🍓 Child Projects              |         |
| Screens                         |         |
| 🗄 💻 navigatie                   |         |
| III Screen1                     |         |
|                                 | 15 (15) |
| 🗄 📃 Screen3                     |         |
| 🗄 💻 Screen4                     |         |

В столбце **Objects** в скобках отображается количество используемых объектов. Значение перед ними указывает количество групп, в которые объединены эти объекты.

- b. Количество объектов на экране может быть уменьшено за счет всех тех объектов, которые являются статическими, т.е. к которым не поставлена в соответствие ни одна переменная.
- с. Такие объекты могут быть переведены в растровый формат и использованы в виде фонового изображения экранной формы.

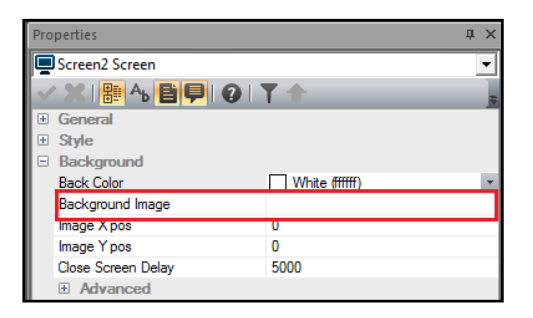

d. После этого все динамические объекты могут быть размещены на экранной форме. Такой подход обеспечивает существенное сокращение числа объектов и соответственно более быструю загрузку экранной формы.

<u>Совет.</u> Если необходимо изобразить трубопровод, используйте графический объект **Pipe** из панели инструментов **Toolbox**. Желательно не использовать символ **Pipe** из библиотеки **Library**, поскольку результирующий трубопровод в этом случае будет состоять из нескольких объектов. Трубопровод же из примера ниже состоит только из одного объекта.

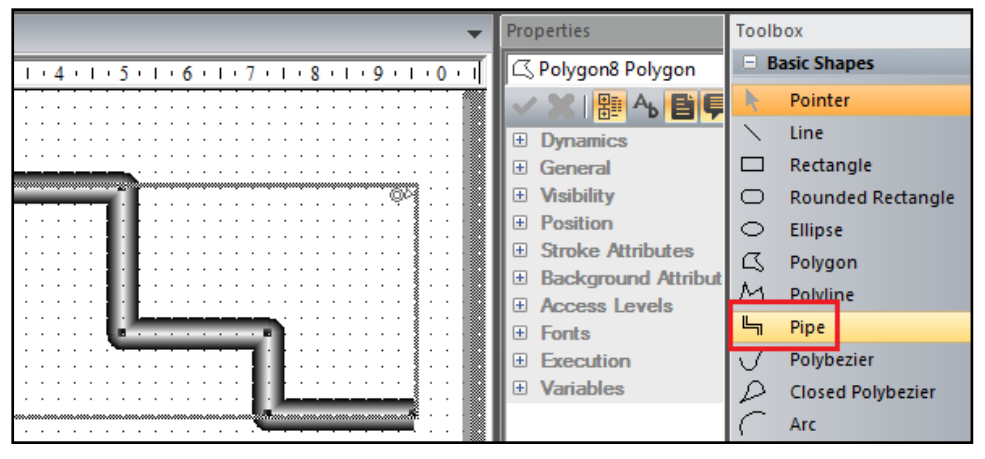

# 3 Настройка драйверов

В проект в любой момент можно ввести дополнительный коммуникационный драйвер. Ниже рассматриваются процедуры задания и настройки драйверов для оборудования VIPA.

#### 3.1 Добавление и настройка драйвера VIPA S7-TCP

- a. В менеджере проекта (**Project Explorer**) последовательно откройте разделы **Real Time DB** и **Comm. Drivers.**
- b. Выберите команду New Comm I/O Driver из списка окна Commands, расположенного ниже окна Projects. Как вариант, можно кликом правой кнопки по Comm. Drivers вызвать всплывающее окно и в нем выполнить аналогичную команду Add New Comm.Driver...

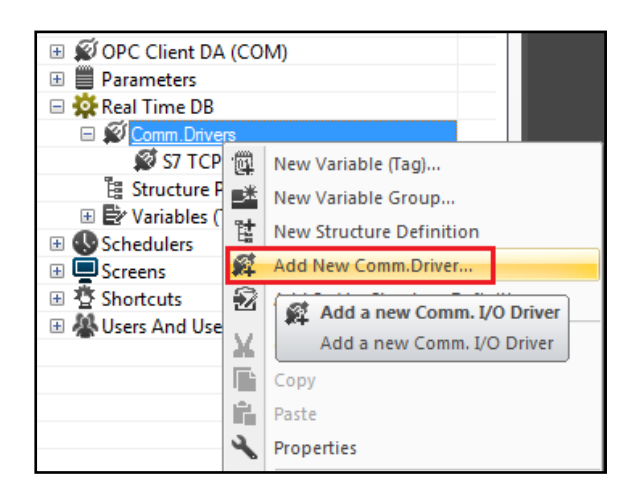

с. Выберите из списка драйвер VIPA Ethernet S7 TCP.

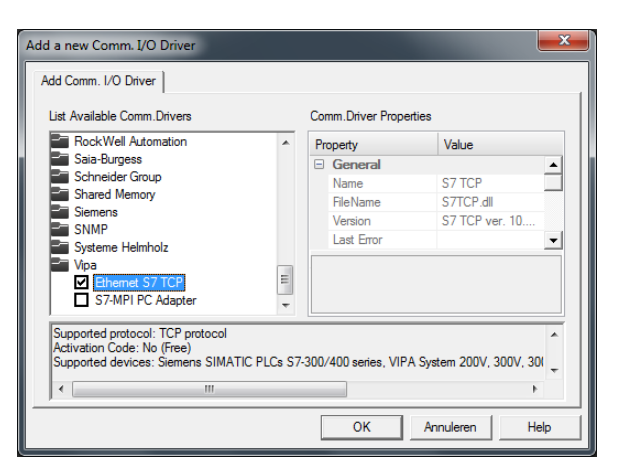

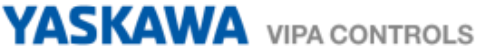

d. Двойной щелчок по названию драйвера вызовет появление окна с настройками его параметров. Задайте нужные значения. В большинстве случаев общие настройки со значениями по умолчанию являются вполне приемлемыми.

| ср 🗮 🗮                       |                             |  |  |  |
|------------------------------|-----------------------------|--|--|--|
| General Stations Tasks About |                             |  |  |  |
| Property                     | Name                        |  |  |  |
| S7 TCP Driver Settings       |                             |  |  |  |
| Device ID                    | 1                           |  |  |  |
| Kack<br>Slat                 |                             |  |  |  |
| General     Debug            |                             |  |  |  |
| Debug                        |                             |  |  |  |
|                              | OK Annuleren Ioepassen Help |  |  |  |

e. Переходим к настройке используемого ПЛК, или Station в терминах Movicon. Для этого в окне S7TCP необходимо перейти на закладку Stations и нажать на кнопку Add. Задайте имя для ПЛК в поле Station Name и укажите IP-адрес порта Ethernet процессорного модуля в поле Server Address.

| FIC | S7 TCP Station Group       | Name        |
|-----|----------------------------|-------------|
|     | General                    | _           |
| -   | Station Name               | VIPA PLC    |
|     | Error Threshold            | 1           |
|     | State/Command Variable     |             |
| Ξ   | TCP/IP Settings            |             |
|     | Server Address             | 192.168.0.1 |
|     | Server Port                | 102         |
|     | Backup server address list |             |
|     | Switch server timeout      | 10000 -1    |
|     | 1 10 1411                  |             |

f. В этом же окне в разделе **S7 TCP Station Group** необходимо сделать следующие настройки при работе с контроллерами класса S7-300 (VIPA/Siemens):

| Station | tation Properties       |    |           |           |          |
|---------|-------------------------|----|-----------|-----------|----------|
|         | Station Properties      |    |           |           |          |
| Pro     | operty                  |    | Name      |           |          |
| Ξ       | S7 TCP Station Group    |    |           |           | •        |
|         | Device ID               |    | 2         |           |          |
|         | Rack                    |    | 0         |           |          |
|         | Slot                    |    | 2         |           |          |
|         | Backup Server Device ID |    | 2         |           |          |
|         | Backup Server Rack      |    | 0         |           |          |
|         | Backup Server Slot      |    | 2         |           |          |
| Ŧ       | General                 |    |           |           |          |
| Ŧ       | TCP/IP Settings         |    |           |           |          |
| Ŧ       | Queue Size              |    |           |           | <b>•</b> |
| S       | 7 TCP Station Group     |    |           |           |          |
|         |                         | ОК | Annuleren | Toepassen | Help     |

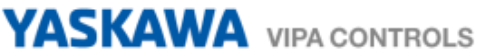

g. Или с контроллерами S7-1200 (используется другой слот):

| Station | tation Properties                                            |          |  |  |  |
|---------|--------------------------------------------------------------|----------|--|--|--|
|         | Station Properties                                           |          |  |  |  |
| Pro     | Property Name                                                |          |  |  |  |
| Ξ       | S7 TCP Station Group                                         | <u>ـ</u> |  |  |  |
|         | Device ID                                                    | 2        |  |  |  |
|         | Rack                                                         | 0        |  |  |  |
|         | Slot                                                         | 1        |  |  |  |
|         | Backup Server Device ID                                      | 2        |  |  |  |
|         | Backup Server Rack                                           | 0        |  |  |  |
|         | Backup Server Slot                                           | 1        |  |  |  |
| Œ       | General                                                      |          |  |  |  |
| Ð       | TCP/IP Settings                                              |          |  |  |  |
| Œ       | Queue Size                                                   | -        |  |  |  |
| Ba      | ackup Server Slot<br>ter the Slot (115) of the backup server |          |  |  |  |
|         | OK Annuleren Loepassen Help                                  |          |  |  |  |

Обратитесь к разделу сетевых настроек панели оператора для определения согласованного IPадреса контроллера.

#### 3.2 Добавление и настройка драйвера VIPA MPI

- a. В менеджере проекта (**Project Explorer**) последовательно откройте разделы **Real Time DB** и **Comm. Drivers**.
- b. Выберите команду **New Comm I/O Driver** из списка окна **Commands**, расположенного ниже окна Projects. Как вариант, можно кликом правой кнопки по **Comm. Drivers** вызвать всплывающее окно и в нем выполнить аналогичную команду **Add New Comm.Driver...**

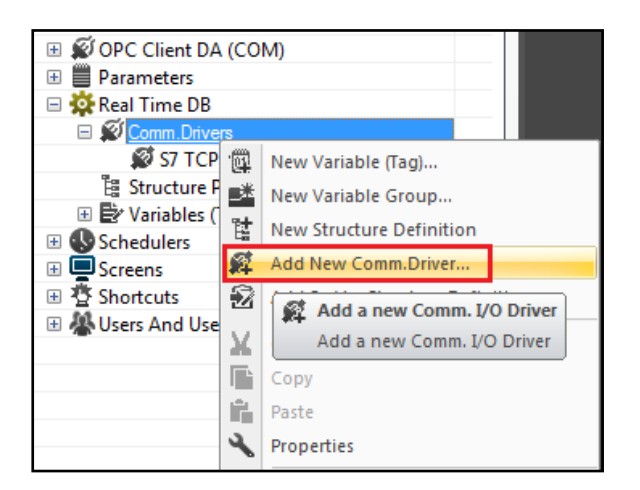

с. Выберите из списка драйвер VIPA Embedded MPI.

| Add a new Comm. I/O Driver                  |                       | ×                       |
|---------------------------------------------|-----------------------|-------------------------|
| Add Comm. I/O Driver                        |                       |                         |
| List Available Comm.Drivers                 | Comm.Driver Prope     | rties                   |
| Saia-Burgess                                | Property              | Value                   |
| Schneider Group                             | General               | <u>ـ</u>                |
| Shared Memory                               | Name                  | VIPA MPI                |
| Siemens                                     | FileName              | VipaMpi.dll             |
| Sintere Helphale                            | Version               |                         |
| Systeme Heimholz                            | Last Error            | -                       |
| S7-MPI PC Adapter                           |                       |                         |
|                                             |                       |                         |
| VIPA PROFIBUS DP Slave                      |                       |                         |
|                                             |                       |                         |
| Supported protocol: MPI protocol            |                       | *                       |
| Activation Code: No (Free)                  | 0.000 Carada Ciam     | DLC- C7 200 40/         |
| Supported devices: vIPA PLCs System 100, 20 | u, suu, speed /; Siem | ens FLUs 57 300 and 401 |
| <                                           |                       | •                       |
|                                             |                       |                         |
|                                             | OK                    | Annuleren Help          |
|                                             |                       |                         |

Двойным щелчком по названию драйвера вызовите окно с настройками его параметров.
 Задайте нужные значения. В поле Address установите значение MPI-адреса панели оператора.

| VipaMpi 📃 🗾                  |                                  |  |  |  |  |
|------------------------------|----------------------------------|--|--|--|--|
| General Stations Tasks About |                                  |  |  |  |  |
| Property Name                |                                  |  |  |  |  |
| Transmission Rate            | 187500                           |  |  |  |  |
| Address<br>Highest Address   | 1<br>31                          |  |  |  |  |
|                              |                                  |  |  |  |  |
|                              |                                  |  |  |  |  |
|                              |                                  |  |  |  |  |
| MPI Not Parameters           |                                  |  |  |  |  |
|                              |                                  |  |  |  |  |
|                              |                                  |  |  |  |  |
| ОК                           | Annuleren <u>T</u> oepassen Help |  |  |  |  |

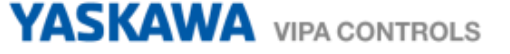

e. На вкладке Stations с помощью кнопки Add добавьте в проект новый контроллер (Station) и затем осуществите настройку его параметров, включая задание имени и MPI-адреса.

| Stat | Station Properties |                        |    |              |            |      |
|------|--------------------|------------------------|----|--------------|------------|------|
|      | Station Properties |                        |    |              |            |      |
|      | Pn                 | operty                 |    | Name         |            |      |
|      | Ξ                  | MPI Parameters         |    |              |            |      |
|      |                    | Address                |    | 2            |            |      |
|      | Ξ                  | General                |    |              |            |      |
|      |                    | Station Name           |    | VIPA MPI PL  | С          |      |
|      |                    | Error Threshold        |    | 1            |            |      |
|      |                    | State/Command Variable |    |              |            |      |
|      |                    |                        |    |              |            |      |
|      |                    |                        |    |              |            |      |
|      |                    |                        |    |              |            |      |
|      |                    |                        |    |              |            |      |
|      |                    |                        |    |              |            |      |
|      |                    |                        |    |              |            |      |
|      |                    |                        |    |              |            |      |
|      |                    |                        |    |              |            |      |
|      |                    |                        | ок | Annuleren    | Toepassen  | Help |
|      |                    |                        | UN | / wind/cicit | Toobgssell |      |

- f. Для настройки MPI-адреса панели оператора выполните следующие действия:
  - Запустите на панели оператора утилиту "MPI/DP Slave Configuration", перейдя 'Start → Settings → Control Panel' или кликнув по "Settings" в VIPA Startup-Manager.
  - По умолчанию значение адреса MPI панели равно 1. При необходимости, измените его на требуемый.

| MPI/DP S  | Slave Confi | guration |                | ок 🗙   |
|-----------|-------------|----------|----------------|--------|
| Mode      | HSA 31      | ▼ Baud R | ate 187.5 Kb   | ops 💌  |
| MPI       | TS 1        | 💌 🔽 Def  | ault Net Parar | neters |
| Trdy/Tmin | sdr Tqui    | Tid1     | Tid2           |        |
| 20        | ÷,          | ÷ 60     | 400            |        |
| Tslot     | Ttr         | Retry L  | imit Gap Fa    | actor  |
| 415       | \$9984      | × 2      | 5              | 4      |
| Current:  | MPI(        | Offline) | Ver: 1         | .1.1   |

- 3.3 Добавление и настройка драйвера VIPA PROFIBUS DP slave
  - a. В менеджере проекта (Project Explorer) последовательно откройте разделы Real Time DB и Comm.Drivers.
  - b. Выберите команду New Comm I/O Driver из списка окна Commands, расположенного ниже окна Projects. Как вариант, можно кликом правой кнопки по Comm.Drivers вызвать всплывающее окно и в нем выполнить аналогичную команду Add New Comm.Driver...

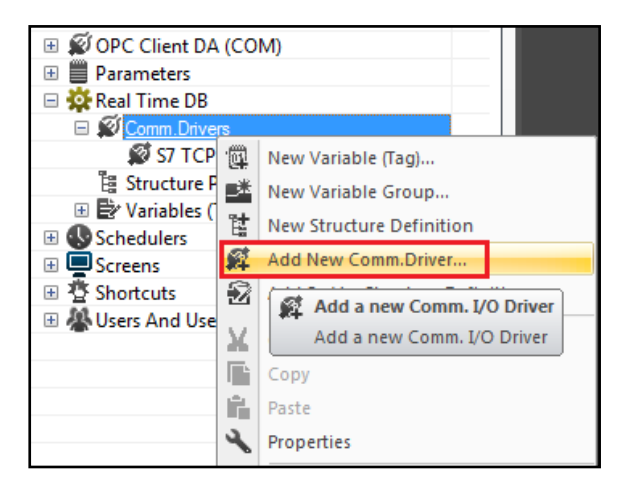

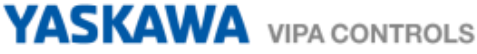

с. Выберите из списка драйвер VIPA PROFIBUS DP Slave.

| RockWell Automation                                                                                                    | Property                                             | Value                                          |   |
|----------------------------------------------------------------------------------------------------|------------------------------------------------------|------------------------------------------------|---|
| Saia-Burgess<br>Schneider Group<br>Shared Memory<br>Siemens<br>SMMP<br>Systeme Helmholz<br>Vpa<br>S7.MPI PC Adapter<br>✓ VPA PRIOFIBUS DP. Slave | General<br>Name<br>FileName<br>Version<br>Last Error | VIPA PROFIBU<br>VipaProfibusDP<br>VIPA PROFIBU | • |
| Supported protocol: Profibus DP<br>Activation Code: No (Free)<br>Supported devices: VIPA HMI devices with int                                    | egrated PROFIBUS in                                  | terface                                        | * |

d. Двойным щелчком по названию драйвера вызовите окно с настройками его параметров. На закладке **General** для параметров можно использовать значения по умолчанию.

|               | General Stations Tasks About |                          |  |  |  |
|---------------|------------------------------|--------------------------|--|--|--|
| Property Name |                              |                          |  |  |  |
|               | General                      | ▲                        |  |  |  |
|               | Wait Time                    | 0                        |  |  |  |
|               | Timeout                      | 2000                     |  |  |  |
|               | Minimun Threshold            | 5                        |  |  |  |
|               | Aggregation limit            | 0                        |  |  |  |
|               | Synch.Startup                | False                    |  |  |  |
|               | VBA Interface                | False                    |  |  |  |
|               | Polling Time                 | 0                        |  |  |  |
|               | Unused Polling Time          | 10000                    |  |  |  |
|               | Error Polling Time           | 10000                    |  |  |  |
|               | D 1 10-3                     | ы I Т                    |  |  |  |
|               |                              |                          |  |  |  |
|               | ОК                           | Annuleren Toepassen Help |  |  |  |

e. На закладке Stations с помощью кнопки Add добавьте в проект новый контроллер (Station) и задайте его имя. В поле Slave Number укажите сетевой адрес панели оператора как ведомого устройства PROFIBUS DP в соответствии с сетевыми настройками контроллера, являющегося ведущим устройством PROFIBUS DP.

| Station | Properties Station Properties     |                                  |
|---------|-----------------------------------|----------------------------------|
| Pro     | operty                            | Name                             |
| Ξ       | General                           |                                  |
|         | Station Name                      | VIPA DP slave PLC                |
|         | Error Threshold                   | 1                                |
|         | State Variable                    |                                  |
| Ξ       | PROFIBUS Settings                 |                                  |
|         | Slave Number                      | 2                                |
|         |                                   |                                  |
| St      | ation Name<br>terthe Station Name |                                  |
|         | ОК                                | Annuleren <u>T</u> oepassen Help |

- f. Для настройки адреса панели оператора в сети PROFIBUS DP выполните следующие действия:
  - Запустите на панели оператора утилиту "MPI/DP Slave Configuration", перейдя 'Start → Settings → Control Panel' или кликнув по "Settings" в VIPA Startup-Manager.
  - Выберите для коммуникационного интерфейса режим "DP slave" и задайте в поле TS сетевой адрес панели в сети PRIFIBUS DP.

| MPI/DP SI   | ave Confi | guration  | 0                 | К×    |
|-------------|-----------|-----------|-------------------|-------|
| Mode        | HSA 31    | Baud Ra   | te 187.5 Kbp      | 15 💌  |
| OP Slave    | TS 1      | 💌 🔽 Defa  | ult Net Param     | eters |
| Trdy/Tminse | dr Tqui   | Tid1      | Tid2              |       |
| 20          | )<br>C    | ÷ 60      | <del>\$</del> 400 |       |
| Tslot       | Ttr       | Retry Li  | mit Gap Fac       | tor   |
| 415         | 9984      | 4 2       | 5                 | *     |
| Current:    | MPI( C    | Offline ) | Ver: 1.           | 1.1   |

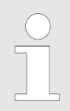

Для использования панели оператора в сети PROFIBUS DP необходимо в нее установить коммуникационный модуль MPI/PROFIBUS 961-0MP0.

За дополнительными инструкциями обратитесь к Руководству пользователя для конкретной модели панели оператора.

# 4 Переменные (теги)

В Movicon существует 3 способа добавить переменные в проект:

- а. Вручную.
- b. Путем импорта из проекта STEP7, используя в качестве источника блоки программы (файл с расширением **.sdf**).
- с. Непосредственно из файла проекта STEP7 с помощью специальной функции импорта VIPA/PROGEA.
- 4.1 Создание переменных (тегов) вручную
  - a. В менеджере проекта (Project Explorer) откройте раздел Real Time DB, кликните правой кнопкой по Variable (Tags) и выберите New Variable (Tag)...

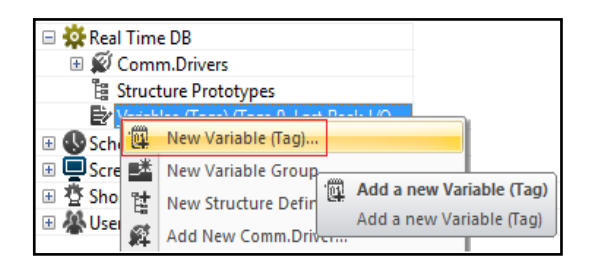

b. Теперь введите имя переменной (пробелы не допускаются).

| Enter Varia | ble (Tag) Name | X |
|-------------|----------------|---|
| Name :      | VAR00001       |   |
|             | OK Cancel      |   |

- с. Дважды кликнув мышью по новой переменной, откройте окно **Properties**, в котором можно задать или изменить основные свойства переменной, такие как:
  - 1) Name имя переменной,
  - 2) Туре тип данных (бит (Bit), байт (Byte), слово (Word) и т.д.),
  - 3) **Dynamic** динамический адрес, позволяет задать физический адрес, к которому будет присоединена переменная.

| Properties              | ×                          |
|-------------------------|----------------------------|
| VAR00001 Variable (Tag) | •                          |
| X 8 4 9 0 1             | T 🛨                        |
| General                 |                            |
| Name                    | VAR00001                   |
| Description             |                            |
| Туре                    | Word (16 Bit without sign) |
| Element Type for Array  | Byte (8 Bit without sign)  |
| Retentive not Shared    |                            |
| Dynamic                 | 3                          |
| Advanced                |                            |
| Engineering Data        |                            |
| Access Levels           |                            |
| Options                 |                            |
| Network Client          |                            |
|                         |                            |
|                         |                            |
| Network Client          |                            |
| Dynamic He 🔧 Prope      | rti                        |

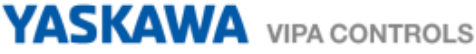

d. Задайте для переменной VAR00001 тип данных Bit.

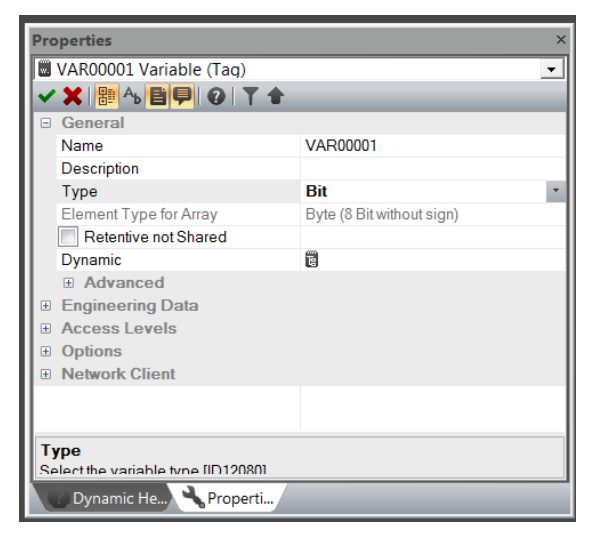

e. При двойном клике по полю **Dynamic** появляется диалоговое окно **Tag Browser**, позволяющее выбрать источник данных: **Network** (Сеть), **OPC** (OPC-сервер) или **Comm. I/O Drivers** (коммуникационный драйвер).

| 🖈 Network 🛛 🔬 OPC 🖉 🤇           | omm. I/             | O Drivers                                                |               |        |
|---------------------------------|---------------------|----------------------------------------------------------|---------------|--------|
| ist Comm.Drivers in the Project |                     | Comm.Driver P                                            | roperties     |        |
| Add/Edit Remove                 | Pro                 | perty                                                    | Value         |        |
|                                 | - (                 | General                                                  |               |        |
| S7 TCP                          | 1                   | Name                                                     | S7 TCP        |        |
|                                 | F                   | FileName                                                 | S7TCP.dll     | _      |
|                                 | 1                   | Version                                                  | S7 TCP ver. 1 | 11.4   |
|                                 | 1                   | Last Error                                               |               |        |
|                                 | 5                   | Settings                                                 |               |        |
|                                 | (                   | Check for Updates                                        |               | -      |
|                                 | Set<br>Allo<br>Sett | <b>ttings</b><br>ws you to edit the C<br>tings [ID12090] | omm.Driver G  | eneral |

f. На вкладке Comm. I/O Drivers дважды кликните по используемому драйверу. Появится окно Task Properties, в котором выполняется привязка переменной проекта к переменной физического устройства (контроллера). При этом, если драйвер используется для обмена с несколькими контроллерами, то предварительно нужно выбрать нужный из списка в поле значений параметра Station. В нашем примере это VIPA PLC. К нему и будет осуществляться привязка переменной проекта Movicon.

| Pr       | roperty                                | Name       |  |
|----------|----------------------------------------|------------|--|
| -        | S7 TCP Task Settings                   |            |  |
|          | Device Address                         |            |  |
| •        | General                                |            |  |
|          | Station                                | VIPA PLC   |  |
|          | Conditional Variable                   | VIPA PLC   |  |
|          | Туре                                   | VIPA PLC_2 |  |
|          | # Elements                             | 0          |  |
|          | Write outputs at startup               | False      |  |
|          |                                        |            |  |
| SI<br>Al | tation<br>lows to set the task Station |            |  |

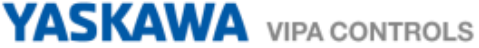

g. Затем в поле Device Address укажите физический адрес переменной в памяти контроллера (E0.0). Поскольку привязка переменной осуществляется к значению входного сигнала, то для параметра Туре необходимо установить значение Input.

| Flopenty     Value       S7 TCP Task Settings     Device Address       Device Address     E0.0       General     Station       Station     VIPA PLC       Conditional Variable     Type       Type     Input |  |
|----------------------------------------------------------------------------------------------------|--|
| Device Address E0.0  General Station VIPA PLC Conditional Variable Type Input                                                                                                    |  |
| General Station VIPA PLC<br>Conditional Variable Input                                                                                                    |  |
| Station VIPA PLC Conditional Variable Type Input                                                                                                    |  |
| Conditional Variable Type Input                                                                                                    |  |
| Type Input                                                                                                    |  |
|                                                                                                    |  |
| # Elements 0                                                                                                    |  |
| Write outputs at startup False                                                                                                    |  |
|                                                                                                    |  |
|                                                                                                    |  |
|                                                                                                    |  |
|                                                                                                    |  |
|                                                                                                    |  |
|                                                                                                    |  |

h. Кликните по кнопке **OK** для завершения процесса привязки переменной. В рассмотренном примере битовая переменная проекта Movicon ассоциирована со значением дискретного входного канала контроллера с адресом **E0.0**, передаваемого в панель с помощью драйвера **S7 TCP**.

| ist Comm.Drivers in the Project | Con       | nm.D     | river Properties                                               |                    |
|---------------------------------|-----------|----------|----------------------------------------------------------------|--------------------|
| Add/Edit Re                     | move      | Pr       | operty                                                         | Value              |
|                                 |           | -        | General                                                        |                    |
| 🗆 🛍 S7 TCP                      |           |          | Name                                                           | S7 TCP             |
| Sta=VIPA PLC TaskType=0         | Addr=E0.0 |          | FileName                                                       | S7TCP.dll          |
|                                 |           |          | Version                                                        | S7 TCP ver. 11.4   |
|                                 |           |          | Last Error                                                     |                    |
|                                 |           |          | Settings                                                       |                    |
|                                 |           |          | Check for Updates                                              |                    |
|                                 |           |          | Features                                                       |                    |
|                                 |           |          | InUse                                                          | True               |
|                                 |           |          | Dynamic Tags                                                   | True               |
|                                 |           |          | Script Interface                                               | True               |
|                                 |           |          | Cross Reference                                                | True               |
|                                 |           |          | Diagnostic Teg                                                 | True               |
|                                 |           | AI<br>Se | e <b>ttings</b><br>lows you to edit the C<br>attings (ID12090) | Comm.Driver Genera |

i. Физический адрес переменной можно также задать вручную в поле **Dynamic** свойств переменной, используя следующий синтаксис:

[DRV]S7 TCP.Sta=VIPA PLC|TaskType=0|Addr=E0.0

| Properties                                   |                                               |
|----------------------------------------------|-----------------------------------------------|
| VAR00001 Variable (Tag)                      |                                               |
| × × 日 · · · · · · · · · · · · · · ·          | <b>†</b>                                      |
| General                                      |                                               |
| Name                                         | VAR00001                                      |
| Description                                  |                                               |
| Туре                                         | Bit                                           |
| Element Type for Array                       | Byte (8 Bit without sign)                     |
| Retentive not Shared                         |                                               |
| Dynamic                                      | [DRV]S7 TCP.Sta=VIPA PLC TaskType=0 Addr=E0.0 |
| Advanced                                     |                                               |
| Engineering Data                             |                                               |
| Access Levels                                |                                               |
| Options                                      |                                               |
| Network Client                               |                                               |
| Dynamic<br>Allows you to enter the dynamic s | ettings for this variable (ID12069)           |
| Dynamic He 🔧 Properti                        |                                               |

#### 4.2 Импорт переменных ввода/вывода из STEP7

#### Экспорт блоков данных

- а. Откройте в STEP7 блок данных.
- b. Выберите пункт меню File, а затем Generate Source.
- с. В открывшемся окне кликните по New, затем задайте объекту имя и нажмите OK.
- d. В следующем окне укажите блоки, которые требуется экспортировать, затем перенесите их в правое поле **Blocks Selected** и задайте использование абсолютных адресов (пункт **Absolute**).

| Senerate source DB1                                                                                                    | rens per block  |
|----------------------------------------------------------------------------------------------------|-----------------|
| Menu 'Options' > 'Customize' in the                                                                                                    | "Sources" tab   |
|                                                                                                    |                 |
| Park VIPA CPU JISSN VIPA JIS-4NET2V                                                                                                    | DPU 316-24      |
| Viocks Not Selected                                                                                                    | Ulocks Selected |
|                                                                                                    | DB1 DB1         |
|                                                                                                    |                 |
|                                                                                                    |                 |
|                                                                                                    |                 |
| T AK                                                                                                    | 2014 B          |
|                                                                                                    |                 |
| -2                                                                                                    | - FE            |
|                                                                                                    |                 |
| 1                                                                                                    |                 |
|                                                                                                    |                 |
| Name/Family                                                                                                    |                 |
|                                                                                                    |                 |
|                                                                                                    | Adherin         |
| 🔽 laskula selavansa blocka                                                                                                    | G Abachda       |
| Cost according to move an elevation                                                                                                    | C Sushaka       |
| <ul> <li>Son according to gragion seachile</li> </ul>                                                                                                    | - ofurner       |
| the second second | -               |
| <ol> <li>Spurce contains checksum of the blocks</li> </ol>                                                                                                    |                 |
| <ol> <li>Spurce contains checksum of the blocks</li> </ol>                                                                                                    |                 |

e. Выберите в **Simatic Manager** папку исходных файлов проекта **Sources**, кликните на ней правой кнопкой и в открывшемся меню выберите пункт **Export Source**.

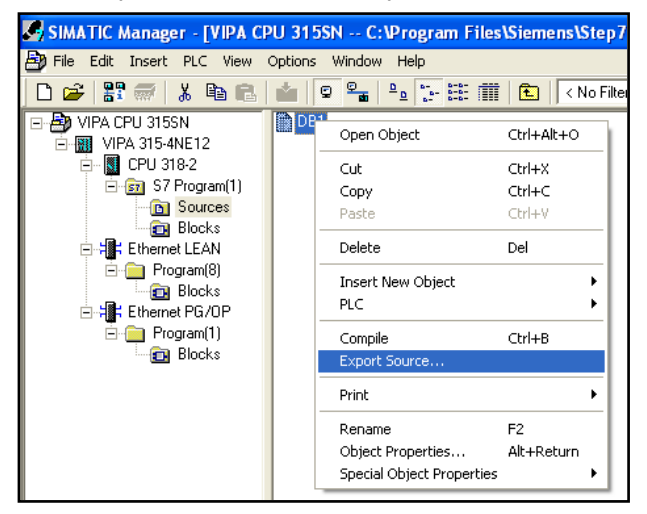

- f. Укажите место, где файл будет сохранен.
- g. Теперь файл .awl может быть импортирован в Movicon.

#### Экспорт таблицы символьных имен

- а. Откройте в STEP7 Symbol Editor (Редактор Символов).
- b. Выберите Symbol Table и затем Export...

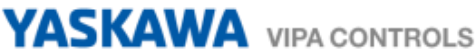

с. Задайте место сохранения таблицы символов, выберите тип файла System Data Format (\*.sdf) и введите его имя.

| Export                                       |                            |
|----------------------------------------------|----------------------------|
| Op <u>s</u> laan in: 🞯                       | Bureaublad 💽 🗢 🛅 🕂 🖽 -     |
| Mijn documen<br>Deze comput<br>Mijn netwerkl | ten<br>er<br>ocaties       |
| Bestands <u>n</u> aam:                       | Symbolid Opslaan           |
| Opslaan als                                  | System Data Format (*.SDF) |

d. Теперь файл **.sdf** может быть импортирован в Movicon.

#### Импорт в Movicon

a. Кликните правой кнопкой мыши по конфигурируемому драйверу (S7 TCP) в Real Time DB > Comm. Drivers и в открывшемся меню выберите пункт Import from PLC Database...

| Real Time DB     Ø Comm.Drivers                                                               |                                                                                 |
|-----------------------------------------------------------------------------------------------|---------------------------------------------------------------------------------|
| ≌ Structure P<br>⊞ Structure ( ∰                                                              | Comm. I/O Driver Settings<br>Import from PLC Database                           |
| <ul> <li>Schedulers</li> <li>Screens</li> <li>☆ Shortcuts</li> <li>☆ Users And Use</li> </ul> | Manual Street Tags from PLC Database<br>Import-Update Tags from PLC<br>Database |

b. Задайте тип файла: .awl или .sdf.

| Zoeken in:       | 😹 Handleiding Movicon           | *                 | + 🖸 🗗 🎹 -       |           |
|------------------|---------------------------------|-------------------|-----------------|-----------|
| Ex.              | Naam                            |                   | Gewijzigd op    | Type      |
| -3               | ALARM                           |                   | 18-4-2012 11:52 | Bestandir |
| Recente locaties | DATA                            |                   | 18-4-2012 11:52 | Beitandur |
| 1                | DLOGGERS                        |                   | 18-4-2012 11:52 | Bestandse |
| Rena Mat         | IMAGES                          |                   | 18-4-2012 11:52 | Bestandsr |
| Ster             | LOG5                            |                   | 18-4-2012 11:52 | Bestandsr |
| 1000             | A NETLOG                        |                   | 18-4-2012 11:52 | Bestandsr |
| Bblotheken       | RESOURCES                       |                   | 18-4-2012 11-52 | Bestandsr |
| 1.4              | DR1.AWL                         |                   | 19-4-2012 13:39 | AWL-best  |
| Complete         |                                 |                   |                 |           |
| Computer         |                                 |                   |                 |           |
|                  |                                 |                   |                 |           |
| Network          | 141                             | 1                 |                 |           |
|                  | Bestandagaan DB1                |                   | -               | Openen    |
|                  | Bestandebsen: AWL Files (* AWL  | 3                 | *               | Annuleren |
|                  | Consum als heatand mat hat keep | made Allenn Lesen |                 |           |

с. В окне **Import Device Variables** выберитете из существующей базы данных нужные переменные и выполните их импорт, нажав кнопку **Import**.

| mport Device Variables - C:\U | ers\D. Stoelinga\D | esktop\Movicon pr | ojecten\Han | dleiding Movic | on\DB1.A | WL ×         |
|-------------------------------|--------------------|-------------------|-------------|----------------|----------|--------------|
| Name                          | \ Type             | Address           | Size        | Description    | -        | Select All   |
| - DB_VAR                      |                    |                   |             |                |          |              |
| DB_VAR[0]                     | BYTE               | DB1.DBB0          | 1           |                |          | Select None  |
| B DB_VAR[100]                 | BYTE               | DB1.DBB100        | 1           |                |          |              |
| DB_VAR[10]                    | BYTE               | DB1.DBB10         | 1           |                |          | Browse File  |
| DB_VAR[11]                    | BYTE               | DB1.DBB11         | 1           |                |          |              |
| DB_VAR[12]                    | BYTE               | DB1.DBB12         | 1           |                |          | ?            |
| DB_VAR[13]                    | BYTE               | DB1.DBB13         | 1           |                |          |              |
| DB_VAR[14]                    | BYTE               | DB1.DBB14         | 1           |                |          |              |
| DB_VAR[15]                    | BYTE               | DB1.DBB15         | 1           |                |          | Expand All   |
| DB_VAR[16]                    | BYTE               | DB1.DBB16         | 1           |                |          |              |
| DB_VAR[17]                    | BYTE               | DB1.DBB17         | 1           |                |          | Collapse All |
| DB_VAR[18]                    | BYTE               | DB1.DBB18         | 1           |                |          |              |
| DB_VAR[19]                    | BYTE               | DB1.DBB19         | 1           |                |          |              |
| DB_VAR[1]                     | BYTE               | DB1.DBB1          | 1           |                |          |              |
| DB_VAR[20]                    | BYTE               | DB1.DBB20         | 1           |                |          |              |
| DB_VAR[21]                    | BYTE               | DB1.DBB21         | 1           |                |          |              |
| DB_VAR[22]                    | BYTE               | DB1.DBB22         | 1           |                |          |              |
| DB_VAR[23]                    | BYTE               | DB1.DBB23         | 1           |                |          |              |
| DB_VAR[24]                    | BYTE               | DB1.DBB24         | 1           |                | -        | Innet        |
| 1                             |                    |                   |             |                | ►        | Import       |
| Add DB number to name         | Add Station Nar    | me Station        | VIPA PLC    |                | •        | Cancel       |

Если в проекте используется несколько ПЛК, то в поле **Station** необходимо также выбрать нужный из них.

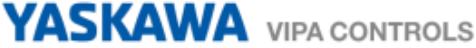

d. После завершения процедуры импорта в проект Movicon переменные могут быть найдены в его базе данных переменных (тегов). Все они имеют тип адреса **Dinamic**, который при необходимости в дальнейшем может быть изменен на другой.

| 🗉 🛒 OPC Client DA (COM)                 | Properties              | Properties                                                                                                    |  |  |  |  |
|-----------------------------------------|-------------------------|----------------------------------------------------------------------------------------------------|--|--|--|--|
| 🗄 📕 Parameters                          | DR VARVeriable (Tar)    |                                                                                                    |  |  |  |  |
| 🖃 🙀 Real Time DB                        | B DB_VAR variable (Tag) |                                                                                                    |  |  |  |  |
| 🖃 💋 Comm.Drivers                        |                         |                                                                                                    |  |  |  |  |
| 💋 S7 TCP                                | General                 |                                                                                                    |  |  |  |  |
| 🖺 Structure Prototypes                  | Name                    | DB VAR                                                                                                    |  |  |  |  |
| 🖃 📴 Variables (Tags) (Tags 2, Last Peek | I/ Description          | and the second second sec |  |  |  |  |
|                                         | Туре                    | Fixed Length Array                                                                                                    |  |  |  |  |
| 🕀 🔯 variabel1                           | Element Type for Array  | Byte (8 Bit without sign)                                                                                                    |  |  |  |  |
| 🗄 🚯 Schedulers                          | Retentive not Shared    |                                                                                                    |  |  |  |  |
| 🗉 🛄 Screens                             | Dynamic                 | [DRV]S7 TCP.Sta=VIPA PLC Addr=DB1.DBB0 Typ=10                                                                                                    |  |  |  |  |
|                                         | Advanced                |                                                                                                    |  |  |  |  |

#### 4.3 Функция импорта переменных VIPA

Эта функция позволяет импортировать переменные ввода/вывода непосредственно из файла проекта STEP7 (\*.s7p), исключая из процесса процедуру их экспорта в промежуточный файл.

- a. Кликните правой кнопкой мыши по конфигурируемому драйверу (S7 TCP) в Real Time DB > Comm. Drivers и в открывшемся меню выберите пункт Import from PLC Database.
- b. Выберите нужный файл проекта STEP7.

| Zoeken in                                                        | 315pn                                                                                                    |                            | • | ÷ 🗈 c | * 💷 - |                |
|------------------------------------------------------------------|----------------------------------------------------------------------------------------------------|----------------------------|---|-------|-------|----------------|
| Divlangs<br>groppend<br>Divlangs<br>Bureaublad<br>Min documenten | ApiLog<br>CONN<br>Gabal<br>hOmSave7<br>Irs<br>meldeom<br>ombstx<br>ompd<br>s7asrcom<br>S7Netze<br>S7Netze<br>S7Netze | TCOS                       |   |       |       |                |
| <b>C</b>                                                         | Bestandspaam:                                                                                                    | 315pn.s7p                  |   |       | •     | <u>O</u> penen |
| 9                                                                | Restandituren                                                                                                    | CT Date of Charles (* 174) |   |       | -     | Arredeem       |

с. Отберите нужные переменные и выполните их импорт, нажав кнопку Import.

| Name        | Type | Address    | Size | Description |   | Select All   |
|-------------|------|------------|------|-------------|---|--------------|
| - A DB VAR  | ARR  | Y DB1.DBB0 | 101  |             |   |              |
| DB_VAR[0]   | BYTE | DB1.DBB0   | 1    | 1           |   | Select None  |
| DB_VAR(100) | BYTE | DB1.DBB1   | 0 1  |             |   |              |
| DB_VAR[10]  | BYTE | DB1.DBB1   | ) 1  |             |   | Browse File  |
| DB_VAR[11]  | BYTE | DB1.DBB1   | 1    |             |   |              |
| DB_VAR[12]  | BYTE | DB1.DBB1   | 1    |             |   | ?            |
| DB_VAR[13]  | BYTE | DB1.DBB1   | 1    |             |   |              |
| DB_VAR[14]  | BYTE | DB1.DBB14  | 1    |             |   |              |
| DB_VAR[15]  | BYTE | DB1.DBB1   | 1    |             |   | Expand All   |
| DB_VAR[16]  | BYTE | DB1.DBB1   | i 1  |             |   |              |
| DB_VAR[17]  | BYTE | DB1.DBB1   | 1    |             |   | Collapse All |
| DB_VAR[18]  | BYTE | DB1.DBB1   | 1    |             |   |              |
| DB_VAR[19]  | BYTE | DB1.DBB1   | 1    |             |   |              |
| DB_VAR[1]   | BYTE | DB1.DBB1   | 1    |             |   |              |
| DB_VAR[20]  | BYTE | DB1.DBB2   | 1    |             |   |              |
| DB_VAR[21]  | BYTE | DB1.DBB2   | 1    |             |   |              |
| DB_VAR[22]  | BYTE | DB1.DBB2   | ! 1  |             |   |              |
| DB_VAR[23]  | BYTE | DB1.DBB2   | 1    |             |   |              |
| DB_VAR[24]  | BYTE | DB1.DBB24  | 1    |             | - | Incent       |
| 1           |      |            |      |             | • | прот         |

Если в проекте используется несколько ПЛК, то в поле Station необходимо также выбрать нужный из них.

d. После завершения процедуры импорта в проект Movicon переменные могут быть найдены в его базе данных переменных (тегов).

#### 4.4 Добавление в проект SysVar (системных переменных)

Movicon поддерживает и системные переменные. Их также нетрудно добавить в проект.

a. Выделите пункт Variables, кликните по нему правой клавишей и в открывшемся меню выберите пункт Add SysVar Structure Definition.

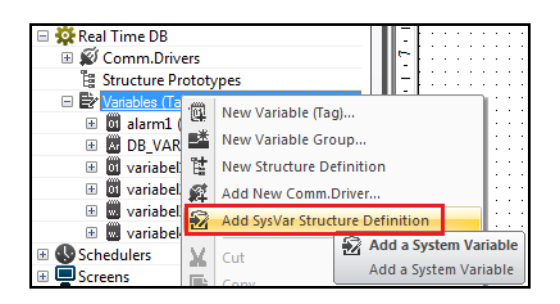

b. В ответ становятся видны все переменные, которые могут быть использованы в проекте.

| 🖃 📴 Variables (Tags) (Tags 7, Last Peek I/ |  |  |  |  |  |  |
|--------------------------------------------|--|--|--|--|--|--|
| 🖃 🔞 _SysVar_                               |  |  |  |  |  |  |
| Ex Members                                 |  |  |  |  |  |  |
| 🕀 👪 ActDateString                          |  |  |  |  |  |  |
| 🕀 🔠 ActiveMaskLevel                        |  |  |  |  |  |  |
| 🕀 🔤 ActivePassLevel                        |  |  |  |  |  |  |
| 🗉 💹 ActiveScreen                           |  |  |  |  |  |  |
| 🗄 👪 ActiveUserName                         |  |  |  |  |  |  |
| 🕀 🖪 ActTimeDay                             |  |  |  |  |  |  |
| 🗉 🖪 ActTimeHour                            |  |  |  |  |  |  |
| 🗉 🖪 ActTimeMin                             |  |  |  |  |  |  |
| 🗉 🖪 ActTimeMonth                           |  |  |  |  |  |  |
| 🗉 📙 ActTimeSec                             |  |  |  |  |  |  |
| 🗉 👪 ActTimeString                          |  |  |  |  |  |  |
| 🗉 💹 ActTimeYear                            |  |  |  |  |  |  |

# 5 Экранные формы и графические объекты

#### 5.1 Создание экранной формы

a. Кликните правой кнопкой по пункту Screens блока рабочей области Project Explorer и в открывшемся меню выберите пункт Add a new Screen.

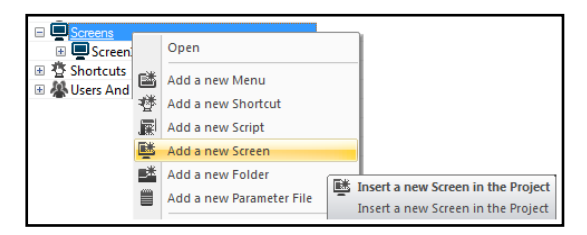

b. Задайте имя для экранной формы.

| New Reso | ource Name | × |
|----------|------------|---|
| Name :   | Screen2    |   |
|          | OK Cancel  |   |

- с. В результате выполнения команды будет создана экранная форма со свойствами по умолчанию и открыта для редактирования в рабочей области проекта.
- d. Свойства экранной формы можно изменить, воспользовавшись окном Properties (Свойства). Окно свойств вызывается двойным кликом по рабочей области экранной формы или раздела Screens в Менеджере проекта (Project Manager). Также вызвать окно свойств можно через главное меню View → Properties.
- е. Чтобы сделать страницу стартовой (отображается первой при запуске проекта), необходимо выполнить некоторые настройки в свойствах проектах в разделе Execution. Для вызова свойств проекта, выберите имя проекта в дереве проекта окна Project Explorer (Менеджер проекта) и вызовете окно Properties (Свойства). Появившееся диалоговое окно позволит выбрать нужную экранную форму из общего списка.

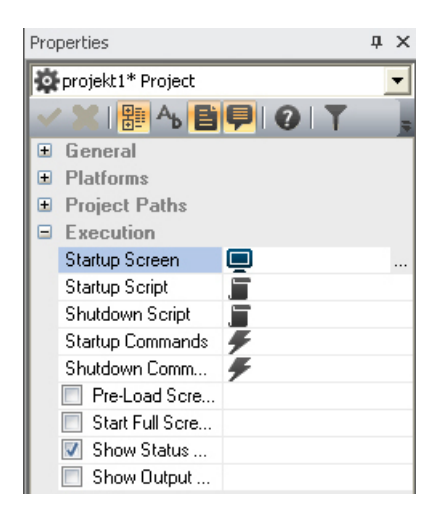

Максимальное количество объектов на экранной форме для проектов, исполняемых под управлением WinCE, равно 100.

#### 5.2 Создание кнопок с помощью панели инструментов Toolbox

Кнопки и индикаторы могут быть реализованы с помощью графических объектов, содержащихся в нескольких закладках панели инструментов **Toolbox**. Для их использования достаточно выбрать желаемый объект, щелкнуть мышкой по области экрана, соответствующей точке ввода, и протянуть выделение до получения желаемого размера объекта.

После ввода желаемых объектов возможно назначение их свойств с помощью окна Properties.

| Tool | box            | -¤ × |
|------|----------------|------|
| ± E  | Basic Shapes   |      |
| E    | Buttons-Lights |      |
|      | Pointer        |      |
|      | Checkbox       |      |
| •    | Radio Button   |      |
| ab   | Push Button    |      |
|      | Hot Region     |      |
| •    | 3D Button 1    |      |
| ab   | 3D Button 2    |      |
|      | 3D Button 3    |      |
|      | 3D Button 4    |      |

Для кнопок существует три режима работы:

- a. Выполнение команды (Execute command)
- b. С фиксацией (On-Off)
- c. Без фиксации (Impulsive)

#### Execute Command (выполнение команды)

Этот режим позволяет запустить выполнение команды, в данном примере – закрытие проекта Movicon.

- а. Добавьте на экранную форму кнопку и выберите для ее параметра **Command Type** значение **Execute Commands**.
- b. Для настройки исполняемой команды дважды кликните по полю Commands On Release.
- с. В открывшемся окне Command List кликните по кнопке New Command.
- d. В открывшемся окне Command Type на вкладке System для параметра Action выберите действие Shut down Application.

|                                                       | •                                     | Properties                         | д.                                      |
|-------------------------------------------------------|---------------------------------------|------------------------------------|-----------------------------------------|
| . 5 . 1 . 6 . 1 . 7 . 1 . 8 . 1 . 9 . 1 . 0 . 1 . 1 . | 1 • 2 • 1 • 3 • 1 • 4 • 1 • 5 • 1 • 6 | ab Button1 Button                  | •                                       |
|                                                       |                                       | 🗸 🗶 📳 🖓 📑 🛑 1 🖓 1 🕇 🛊              |                                         |
|                                                       |                                       | Execution                          |                                         |
|                                                       |                                       | Command/State Variable             |                                         |
|                                                       |                                       | Command Type Exe                   | cute Commands                           |
|                                                       |                                       | Central Zero                       |                                         |
|                                                       |                                       | Commands On Belease                |                                         |
|                                                       |                                       | Commands On Pressed                |                                         |
|                                                       |                                       |                                    | ~~~~~~~~~~~~~~~~~~~~~~~~~~~~~~~~~~~~~~~ |
|                                                       | Command List                          |                                    | 23                                      |
|                                                       |                                       |                                    |                                         |
| fluit applicatio                                      |                                       |                                    | New Command                             |
| Sidic applicade.                                      | mmand Type                            |                                    |                                         |
|                                                       | ninanu type                           |                                    | Edit                                    |
|                                                       |                                       | ta u l Mur I 🖽 a ua u              |                                         |
|                                                       | Variable   🖳 Screen   📕               | Script   🗥 Users   🎰 Report-Recipe | Remove                                  |
|                                                       | 🖃 Menu 🛛 🖾 System 🛛 📖 Lan             | guage 🛛 🕜 Help 🛛 🔔 Alarm 🛛 🗲 Even  | t                                       |
|                                                       | ·                                     |                                    | 1                                       |
|                                                       | Property                              | Value                              | Add Wait Time                           |
|                                                       | Antion                                | Chut dawa Application              |                                         |
|                                                       | Action                                | Solution Application               | Tip : Commands are                      |
|                                                       | Command Line                          |                                    | executed in the list                    |
|                                                       | Working Folder                        |                                    | order.                                  |

#### On – Off (кнопка с фиксацией)

Первое нажатие по кнопке устанавливает значение битовой переменной, а повторное нажатие сбрасывает его.

- а. Добавьте на экранную форму кнопку и выберите для ее параметра **Command Type** значение **ON-OFF**.
- b. Выполните привязку битовой переменной к кнопке в окне **Tag Browser**, относящегося к параметру **Command/State Variable**.

| ✓ Propert                                                                                         | ies 📮 🗙                         |
|---------------------------------------------------------------------------------------------------|---------------------------------|
| 5 · I · 6 · I · 7 · I · 8 · I · 9 · I · 0 · I · 1 · I · 2 · I · 3 · I · 4 · I · 5 · I · [( at But | ton2 Button                     |
| · · · · · · · · · · · · · · · · · · ·                                                             | L 🔡 🗛 🕒 📮 I Q I T 🕇 💦 🔒 🛼       |
|                                                                                                   | ecution                         |
| Con                                                                                               | nmand/State Variable 📴          |
| Con                                                                                               | nmand Type ON-OFF               |
| <u> </u>                                                                                          |                                 |
| Q Tag Browser                                                                                     |                                 |
|                                                                                                   | **                              |
| Variables                                                                                         | Child Projects Variables        |
| Filter by Name                                                                                    | Filter by Dyn                   |
|                                                                                                   | New Expression                  |
| Name                                                                                              | Type Area Type Address          |
| DB_VAR                                                                                            | Word (16 Bit witho Not Shared 0 |
| variabel1                                                                                         | Bit Not Shared 0.0              |
|                                                                                                   |                                 |

#### Impulsive (кнопка без фиксации)

В этом режиме значение битовой переменной будет в высоком состоянии до тех пор, пока кнопка нажата. После отпускания кнопки значение переменной переходит назад в низкое состояние.

- a. Добавьте на экранную форму кнопку и выберите для ее параметра **Command Type** значение **Impulsive**.
- b. Выполните привязку битовой переменной к кнопке в окне **Tag Browser**, относящегося к параметру **Command/State Variable**.

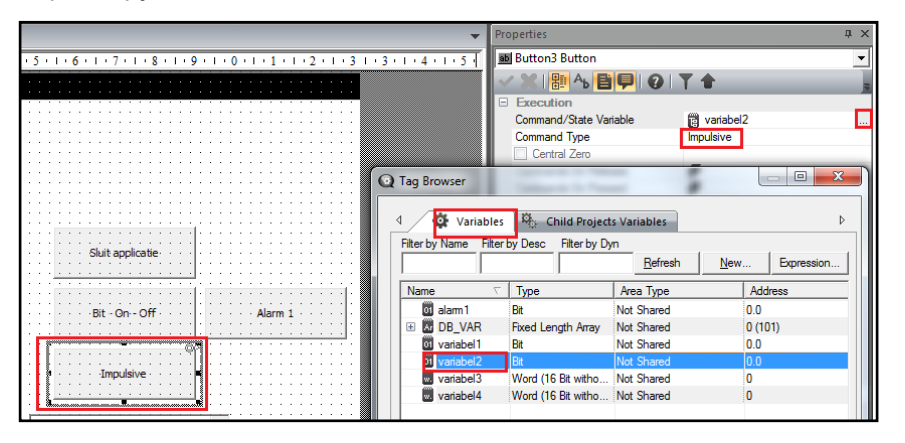

### 5.3 Элемент EditBox

С помощью этого элемента значение переменной может быть задано или отображено.

а. Добавьте на экранную форму элемент EditBox-Display из панели инструментов Toolbox.

| Tool | box                           | -12 | × |  |
|------|-------------------------------|-----|---|--|
| + B  | asic Shapes                   |     |   |  |
| E B  | Buttons-Lights                |     |   |  |
| + 5  | witches-Selectors             |     |   |  |
| ÷s   | liders-Gauges-Meters-Displays |     |   |  |
| • T  | rend-Charts-Data Analysis     |     |   |  |
| = 0  | Objects                       |     |   |  |
| k    | Pointer                       |     |   |  |
| ٩.,  | Connector                     |     |   |  |
| F    | Grid                          |     |   |  |
|      | Listbox                       |     |   |  |
| XV   | GroupBox                      |     |   |  |
|      | Embedded View                 |     |   |  |
| •    | Horizontal Spin               |     |   |  |
| \$   | Vertical Spin                 |     |   |  |
| ab   | EditBox-Display               |     |   |  |
| 1    | Tab Group                     |     |   |  |

b. Задайте переменную в качестве параметра для EditBox-Display Variable.

|                | Proper   | ties                               |             |                |            | <b>д</b> ) |
|----------------|----------|------------------------------------|-------------|----------------|------------|------------|
|                | abl Ed   | B EditBox-Display4 EditBox-Display |             |                |            |            |
|                | ~ 3      | ( I 🕮 🔥 🖹 📮                        | 0 T         | <b>†</b>       |            |            |
|                | 🗉 Va     | ariables                           |             |                |            | _          |
|                | Ed       | litBox-Display Variable            |             | 18             |            |            |
|                | Va       | lue to display                     |             | Variable Value |            | -          |
| r              | De       | efault Struct                      | _           | 12             |            |            |
| Tag Browser    |          |                                    |             |                |            | a.         |
|                |          | 1                                  |             |                |            | e.         |
| 🛛 🗸 🏠 Var      | iables   | 🔅 Child Project                    | s Variables |                | ⊳          | e.         |
| Filter by Name |          | Filter by Dy                       | m           |                |            | e.         |
|                |          |                                    |             | <u>N</u> ew    | Expression | L          |
| Name           | $\nabla$ | Туре                               | Area Type   | Add            | ress       | L          |
| DB_VA          | R        | Word (16 Bit witho                 | Not Shared  | 0              |            | L          |
| 0 variabe      | 11       | Bit                                | Not Shared  | 0.0            |            | L          |
| 01 variabe     | 12       | Bit                                | Not Shared  | 0.0            |            | L          |
| variabe        | 13       | Word (16 Bit witho                 | Not Shared  | 0              |            | E          |
| w. variabe     | 4        | Word (16 Bit witho                 | Not Shared  | 0              |            | I.         |
|                |          |                                    |             |                |            |            |
|                |          |                                    |             |                |            |            |
|                |          |                                    |             |                |            |            |
|                |          |                                    |             |                |            |            |
|                |          |                                    |             |                | •          |            |
|                |          |                                    |             | OK             | 1 0        |            |
|                |          |                                    |             | UK             | Lancel     |            |
|                |          |                                    |             |                |            |            |

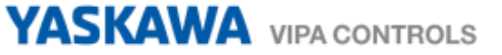

с. Затем выберите вкладку Variables для заданной переменной. На ней имеется несколько наиболее часто используемых опций:

| Style            |        |
|------------------|--------|
| Read Only        |        |
| Prompt Pad       |        |
| Spin Enable      |        |
| Password Style   |        |
| Horizontal Spin  |        |
| Spin Delay       | 250    |
| Spin Size        | small  |
| Min.Value        | 0      |
| Max.Value        | 100    |
| Error String     |        |
| Spin Step        | 1      |
| Engineering Unit |        |
| Format Value     | x      |
| Border           | sunken |

 Read only
 Только для чтения, установить значение нельзя.

 Prompt Pad
 Вызывается экранная клавиатура для ввода значения.

 Spin Enable
 Позволяет включать/выключать кнопки со стрелками справа от поля редактирования

Более подробную информацию о свойствах объектов можно получить в справочной системе Movicon (вызов по F1).

#### 5.4 Навигационная экранная форма

Для удобства имеет смысл создать единую для проекта навигационную экранную форму, с помощью которой осуществляется выбор нужной для просмотра экранной формы. При этом переход к ней должен осуществляться с любой из экранных форм проекта, что позволяет избежать необходимости их постоянных корректировок при модификациях проекта.

- а. Создайте новую экранную форму, на которой будет реализована панель навигации. В данном примере она имеет ширину 800 пикселей и 50 пикселей в высоту. Установка размеров осуществляется через контекстное меню **Propeties**.
- b. Теперь на экранную форму могут быть добавлены кнопки навигации.

| $\angle$ | 1 |   | 1 | 50 | re | er | 12 | V | - | P | n | a١ | /i | ga | ti | e | • | × |   |   |   |   |   |   |    |   |   |   |   |   |   |   |   |   |    |   |   |   |   |   |   |   |   |     |   |    |   |   |   |    |    |   |   |   |   |   |   |   |   |   |     |   |   |   |   |   |   |   |   | • |
|----------|---|---|---|----|----|----|----|---|---|---|---|----|----|----|----|---|---|---|---|---|---|---|---|---|----|---|---|---|---|---|---|---|---|---|----|---|---|---|---|---|---|---|---|-----|---|----|---|---|---|----|----|---|---|---|---|---|---|---|---|---|-----|---|---|---|---|---|---|---|---|---|
|          | Γ |   | I |    | 1  |    | I  |   | 2 |   | I |    |    | 3  | ł  | I | • | 4 |   | I |   | 5 |   |   | I  | • | 6 | • | 1 |   | 1 | 7 | ł | I | r. | 8 | ÷ | I | ł | 9 |   | 1 | 1 | • • | 0 | ı. | I | 1 | 1 |    | I  |   | 2 | • | I |   | 3 | ; | • | I | • • | 4 | • | I | • | 5 | • | I | • | • |
| F        | F | • |   |    |    |    |    |   |   |   |   | -1 | ÷  |    |    |   |   |   |   |   |   |   |   | ÷ | 1. |   |   |   |   |   |   |   |   |   |    |   |   |   |   |   |   |   |   |     |   |    |   |   |   |    |    |   |   |   |   |   |   |   |   |   |     |   |   |   |   |   |   |   | 7 |   |
| 17       | ŧ | Ĵ | Ĵ |    |    |    | 1  |   |   |   |   | :  |    | ì  |    | ļ | 1 |   | 2 |   |   | 2 | 2 | 1 | 1  | Ĵ | 1 |   | 2 | 2 | Ĵ | Ĵ | Ĵ | Ĵ | ŝ  | ŝ |   |   |   | 2 | 1 | Ĵ | Ĵ | Ĵ   | 1 | 1  |   |   | 1 | ĵ, | ĵ, | Ĵ | Ĵ | Ĵ | Ĵ | Ĵ | Ĵ | 1 |   |   |     |   |   | 2 | 2 | 2 | Ĵ | Ĵ | ŝ |   |
|          | Ŀ | - | - | -  | _  | _  |    |   | _ |   |   | •  | •  | •  | -  | - | - |   | _ | _ | _ |   |   | - | ŀ  | 1 | - |   |   | • | • | • | 1 |   |    | _ |   |   | _ | • | • | • | 1 |     | - | -  | _ | • | ÷ | ÷  | •  | 1 | 1 | • | 1 | 1 | 1 | - | _ |   |     | • |   |   | • | • | • |   |   | 1 |

с. Откройте экранную форму, на которой должна быть размещена панель навигации. Из панели инструментов **Toolbox** перетащите на нее объект **Embedded View** из раздела **Objects**.

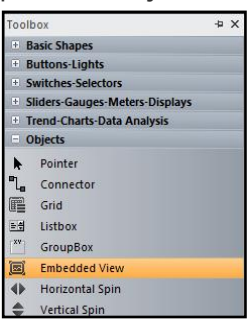

d. В открывшемся окне выберите из списка навигационную экранную форму и кликните по кнопке **ОК**, подтвердив свой выбор.

| Screen   |         |
|----------|---------|
| 5ber     | Betrech |
|          |         |
| Screen 2 |         |
|          |         |
|          |         |
|          |         |

 в. Задайте нужный размеры панели навигации (эквивалентные тем, что были определены в пункте а), а также место ее расположение на экранной форме.

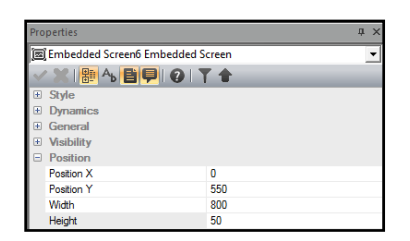

Впоследствии при необходимости дополнительные кнопки могут быть добавлены на навигационную экранную форму. Таким образом, все изменения необходимо производить только в одном месте проекта - на навигационной экранной форме.

YASKAWA VIPA CONTROLS

#### 5.5 Вставка изображения

a. Выберите на панели инструментов **Toolbox** объект **Rectangle** (прямоугольник) и перетяните его на экранную форму.

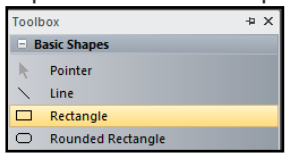

b. В свойствах прямоугольника (**Rectangle**) в разделе **Background Attributes** дважды кликните правой кнопкой на пункте **Static Images** и затем в открывшемся окне выберите нужное изображение.

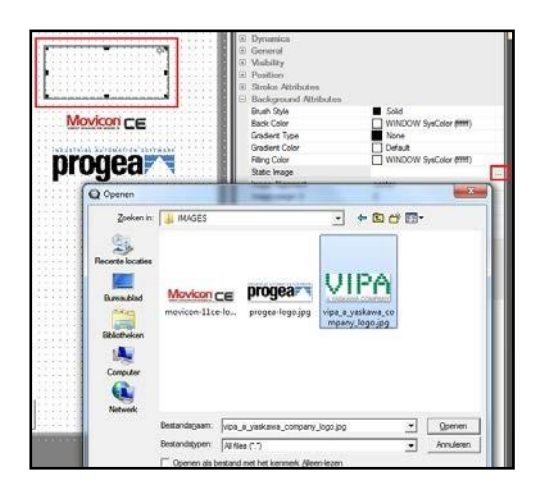

Movicon поместит файл изображения в папку IMAGES папки проекта.

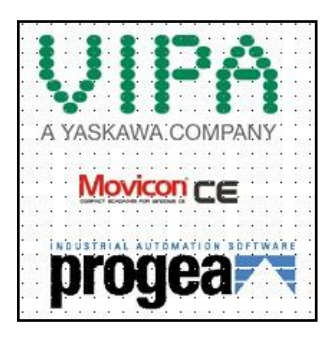

Советуем использовать изображение как можно меньшего размера и в формате ВМР. Это позволит сэкономить память и снизить загруженность процессора.

#### 5.6 Ограничения проекта

Из-за ограниченности ресурсов используемой ОС Windows СЕ для проекта необходимо установить ряд ограничений. В частности, это касается параметров свойств проекта **Historical Log Settings** → **IMDB Historical Manager.** Для проектов, исполняемых под управлением Windows CE, максимальное значение записей должно быть не более 200. При этом для панелей серии ecoPanels рекомендуемое значение этого параметра равно **50**.

| Properties              | μ×             |
|-------------------------|----------------|
| 🔯 handleiding Project   | <b>•</b>       |
| 🗸 🗶   🏪 🛧 皆 📮   🧿   1   | r +            |
| General                 |                |
| Platforms               |                |
| Project Paths           |                |
| Execution               |                |
| Heap Memory Managers W  |                |
| Historical Log Settings |                |
| IMDB Historical Manager |                |
| Use IMDB Manager        |                |
| Shared Table            |                |
| Save as XML File        |                |
| Save as CSV File        |                |
| Crypt File              |                |
| Write on disk every     | 10             |
| Max Nr. Records         | 200            |
| Enable Log Recording    |                |
| Alarms Max.Age          | 7 Day(s) 00:00 |
| Drivers Max.Age         | 7 Day(s) 00:00 |
| System Max.Age          | 7 Day(s) 00:00 |
| ODBC Manager            |                |
| Spooler Print Manager   |                |

Запись с номером 201 в таком случае перезапишет запись с номером 1 согласно принципу FIFO. Такой подход гарантирует, что память панели оператора, работающей под управлением Windows CE, постепенно не будет полностью заполнена сохраняемыми данными.

#### 5.7 Верхняя строка меню и нижняя строка состояния

По умолчанию сверху экранной формы отображается строка меню, а снизу – строка состояния.

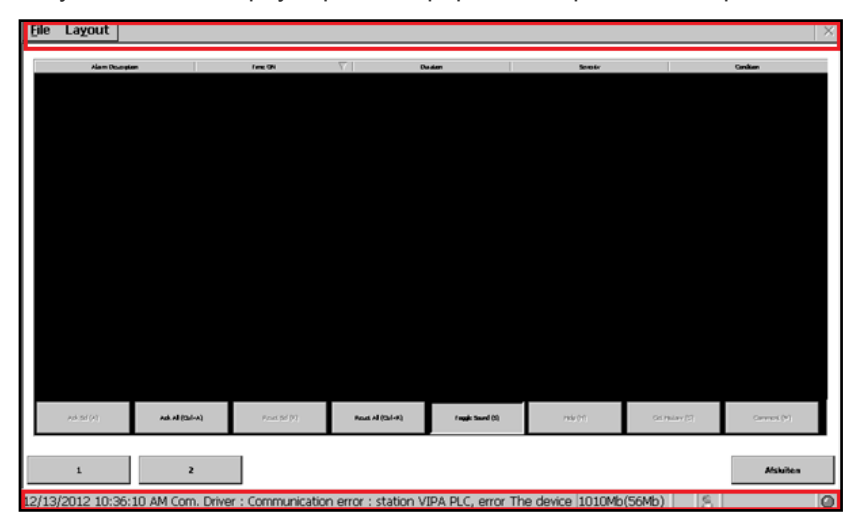

Чтобы убрать строку меню сверху экрана, поставьте галочку в свойствах проекта:

Execution → Start Full Screen

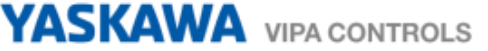

Нижняя строка состояния может быть отключена путем снятия галочки в свойствах проекта:

#### Execution → Show Status Bar

| Properties                | ά× |
|---------------------------|----|
| 🔅 handleiding Project     | -  |
| ✓ X   ∰ A 目 ₽   Ø   T +   | 19 |
| General                   |    |
| Platforms                 |    |
| Project Paths             |    |
| Execution                 |    |
| Startup Screen 🔲 Screen 1 |    |
| Startup Script            |    |
| Shutdown Script           |    |
| Startup Commands 📕        |    |
| Shutdown Commands 📕       |    |
| Pre-Load Screens          |    |
| Start Full Screen         |    |
| Show Status Bar           |    |
| Show Output Window        |    |
| Advanced                  |    |
| Heap Memory Managers      |    |
| Historical Log Settings   |    |

## 6 Управление тревогами (Alarm)

#### 6.1 Создание оповещений

а. В менеджере проекта щелкните правой кнопкой мыши по Alarms и выберите Add a new Alarm. В список проекта тревог будет добавлено новое оповещение с именем и свойствами по умолчанию.

| Alarms (Nr. Alar<br>Basic S<br>Child P<br>Data I | Add a new Alarm           |
|--------------------------------------------------|---------------------------|
| 🗉 🧊 Basic S 🔔 /                                  | Add a new Alarm           |
| 🗉 🍓 Child P 🐴 🕴                                  | Add a new Alarm Threshold |
| T Date L -                                       |                           |
| 🖭 🚞 Data Lo 🚌                                    | Add a new Alarm           |
| 🗉 🚺 Events 🕮 🥤                                   | Add a new Alarm Area.     |
| 🗉 🗏 Menus 👽 🖉                                    | Cut                       |

b. Кликом правой кнопки вызовите окно свойств созданного оповещения. В нем двойным кликом по Alarm Variable откройте окно Tag Browser (Менеджер тегов) на закладке Variables выберите переменную, которая будет являться источником сигнала тревоги.

|                                                          | Properties                                                                                  |                                                                                         |                               |             |
|----------------------------------------------------------|---------------------------------------------------------------------------------------------|-----------------------------------------------------------------------------------------|-------------------------------|-------------|
|                                                          | Alarm Alarm                                                                                 |                                                                                         |                               |             |
| - 1                                                      | ~ 二十二十二十二日                                                                                  | POY                                                                                     | 5                             |             |
|                                                          | B General                                                                                   |                                                                                         |                               |             |
|                                                          | Name                                                                                        | Aar                                                                                     | TTS :                         |             |
|                                                          | Device Name                                                                                 |                                                                                         |                               |             |
|                                                          | Alam Variable                                                                               | 8                                                                                       |                               |             |
|                                                          | Advanced                                                                                    |                                                                                         |                               |             |
| COLUMN THE REAL                                          |                                                                                             |                                                                                         | and the second second         |             |
| ag Browser                                               | es DP. Child Projec                                                                         | ts Variables                                                                            |                               |             |
| ag Browser                                               | les P. Child Projec                                                                         | ts Variables                                                                            |                               |             |
| ag Browser                                               | ies 4. Child Projec                                                                         | ts Variables                                                                            | Now                           | Expression  |
| ag Browser                                               | Ies Pb, Child Projec<br>Fiter by D                                                          | ts Variables                                                                            | Now                           | Expression  |
| ag Browser                                               | Files Dialed Project<br>Pitter by D                                                         | ts Variables                                                                            | New                           | Expression  |
| ag Browser<br>Variab<br>iter by Name<br>Name<br>B DB VAR | ies PL, Child Projec<br>Piter by D<br>C Type<br>Word (16 Bt witho                           | ts Variables<br>ym<br>Aréa Type<br>Not Shared                                           | New                           | Expression. |
| Ag Browser                                               | Ites P. Child Projec<br>Filter by D<br>Voge (16 Bt witho<br>Bt                              | ts Variables<br>ym<br>Area Type<br>Not Shared<br>Not Shared                             | New<br>Addre<br>0<br>0<br>0.0 | Expression  |
| Ag Browser                                               | Es P. Child Project<br>Fiter by D<br>7 Type<br>Word (16 Bt witho<br>Bt<br>Word (16 Bt witho | ts Variables<br>ym<br>Area Type<br>Not Shared<br>Not Shared<br>Not Shared<br>Not Shared | New                           | Expression  |

с. Кликом правой кнопки мыши по созданному оповещению вызовите его окно свойств и в нем выберите Add a new Alarm Threshold (Добавить новый порог срабатывания).

| Projects         |          | -   | 0    | 1   | Ŷ. | 1   | -  | ŝ | ŝ |    |   | 3  | ŝ  | -  | 1 |     | ŝ  |     | ì | ł  |     |    | 1  | 1 |
|------------------|----------|-----|------|-----|----|-----|----|---|---|----|---|----|----|----|---|-----|----|-----|---|----|-----|----|----|---|
| Resources        |          | 14  |      | 15  |    | 23  | 3  | ŝ | 2 | 5  | 2 | Ľ. | į, | ŝ  | ŝ | ŝ   | è  | ŝ.  | ŝ |    | 5   |    | ŝ  |   |
| S thandleiding*  |          | E   | -    |     |    |     |    |   |   |    |   |    |    |    |   |     |    |     |   |    |     |    |    |   |
| S Alarms (Nr. Al | larm     | ?   | Ŀ    | 1   | 4  | 1   | 1  | ž | 1 | Ż  | 1 | Ì  | 4  | Ì  | Ĩ | ì   | ŝ  | ł   | i |    | Ì   |    | Ì  |   |
| 🗉 🖀 Basic Sc 🖄 / | Add a ne | w A | am   |     |    |     |    |   |   |    | 1 | 3  | 1  | ŝ  | ł | ŝ   | ŝ  | ŝ.  | ŝ |    | 1   |    | g  |   |
| B Child P        | Add a ne | w A | larn | ħ   | ie | thi | łd |   |   |    |   | 1  | ł  | ÷  | ; | ÷   | ÷  | ł   | ł | 1  |     |    | ;  |   |
| E Data Lo        | Add a ne | w A | larn | A A | ea | ÷ć. |    |   | ſ | Δ. | 7 | id | di |    | ÷ | N,  | AJ | à   | m | n  | ire | भ  | 0  | d |
| E Menus 🐰        | Cut      |     |      |     |    |     |    |   | l | 1  | 1 | d  | da | in | c | N . | A. | 817 | 1 | ľb | res | th | sk | 1 |

В дереве проекта под созданным оповещением появится элемент **Threshold**, задающий порог срабатывания сигнала тревоги.

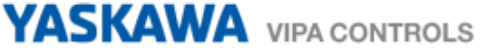

d. Двойным кликом по этому элементу вызовите окно его свойств Properties:

| Pro | perties              | ф ×               |
|-----|----------------------|-------------------|
| 5   | Threshold Threshold  | <b>~</b>          |
| ~   | * 🗶   📴 🐴 📑 📮   😧    | T 🔶 📕             |
| -   | General              |                   |
|     | Threshold Name       | Alam              |
|     | Alarm Area           |                   |
|     | Alarm Text           | Tekst alarm 1     |
|     | Alarm Help           | Helptekst alarm 1 |
|     | Advanced             |                   |
|     | Execution            |                   |
|     | Activation Value     | 1                 |
|     | Activation Low Value | 0                 |
|     | Activation Condition | equal             |
|     | Severity             | 1                 |
|     | Delay (sec.)         | 0                 |

| Alarm Text           | Здесь задается текст, который будет отображаться при |
|----------------------|------------------------------------------------------|
|                      | активации тревоги.                                   |
| Alarm Help           | Текст из этого поля будет отображаться в качестве    |
|                      | дополнительной информации для сигнала тревоги при    |
|                      | выборе его щелчком мыши в окне оповещений.           |
| Activation Value     | Значение переменной, по которому активируется сигнал |
|                      | тревоги.                                             |
| Activation Condition | Условие активации (оператор сравнения)               |

Более подробную информацию о тревогах можно найти в руководствах пользователя или в справочной системе Movicon (F1 для вызова). Связанная с сигналом оповещения переменная может быть аналоговой величиной. В этом случае для сигнала тревоги можно задать несколько различных порогов срабатывания, что позволяет формировать уведомления различного типа, например, уведомление, предупреждение, авария и т.д.

#### 6.2 Отображение сообщений тревог

В процессе работы активные сигналы тревог могут отображаться в специальном окне просмотра **Alarm Window**.

a. Выберите на панели инструментов **Toolbox** объект **Alarm Window** и поместите его на экранной форме.

| Ξ 0          | bjects          |
|--------------|-----------------|
| k            | Pointer         |
| ٦.           | Connector       |
| e            | Grid            |
|              | Listbox         |
| [ <b>X</b> ¥ | GroupBox        |
|              | Embedded View   |
| 4            | Horizontal Spin |
| \$           | Vertical Spin   |
| ab           | EditBox-Display |
|              | Tab Group       |
|              | ComboBox        |
| X            | ActiveX         |
| X            | Ole             |
| 5            | Alarm Window    |
|              | Log Window      |

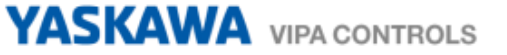

b. Вызовите свойства Alarm Window. В категории свойств Style можно полностью настроить внешний вид объекта. Категория свойств Background Attributes позволяет также настроить внешний вид окна. Категория Fonts дает возможность задать нужный шрифт.

| Properties                   | <b>д</b> ; | <            |        |                    |           |       |          |         |           |
|------------------------------|------------|--------------|--------|--------------------|-----------|-------|----------|---------|-----------|
| 🚰 Alarm Window3 Alarm Window | •          | 1            |        |                    |           |       |          |         |           |
| ✓★ 體今日早 ② `                  | T 🕇 👘 📄    |              |        |                    |           |       |          |         |           |
| Style                        | -          | 1            |        |                    |           |       |          |         |           |
| Border                       | 🗉 sunken   |              |        |                    |           |       |          |         |           |
| Auto Column Layout           |            |              |        |                    |           |       |          |         |           |
| Show Control Window          |            |              |        |                    |           |       |          |         |           |
| Graphic Buttons              |            |              |        |                    |           |       |          |         |           |
| Ack Sel Button               |            |              |        |                    |           |       |          |         |           |
| Ack All Button               |            |              |        |                    |           |       |          |         |           |
| Reset Sel Button             |            |              |        |                    |           |       |          |         |           |
| Reset All Button             |            |              |        |                    |           |       |          |         |           |
| Toggle Sound Button          |            |              |        |                    |           |       |          |         |           |
| Help Button                  |            |              |        |                    |           |       |          |         |           |
| Get History Button           |            | Alarm Descri | ption  | Time ON            | V Dur     | ation | Severity |         | Condition |
| Comment Button               |            | Telst        |        | 23-4-2012 10:26:27 |           |       |          |         | <u>Un</u> |
| Advanced                     |            |              |        |                    |           |       |          |         |           |
| Clickable                    |            |              |        |                    |           |       |          |         |           |
| View Expanded List           |            |              |        |                    |           |       |          |         |           |
| Button Size                  | small      |              |        |                    |           |       |          |         |           |
| Align Buttons                | bottom     |              |        |                    |           |       |          |         |           |
| Ack Sel Button Text          |            |              |        |                    |           |       |          |         |           |
| Ack All Button Text          |            |              |        |                    |           |       |          |         |           |
| Reset Sel Button Text        |            |              |        |                    |           |       |          |         |           |
| Reset All Button Text        |            |              |        |                    |           |       |          |         |           |
| Toggle Sound Button Text     |            |              |        |                    |           |       |          |         |           |
| Help Button Text             |            |              |        |                    |           |       |          |         |           |
| Get History Button Text      |            |              |        |                    |           |       |          |         |           |
| Comment Button Text          |            |              |        |                    |           |       |          |         |           |
| Description Column Name      |            |              |        |                    |           |       |          |         |           |
| Alarm On Column Name         |            |              |        |                    |           |       |          |         |           |
| Alarm Ack Column Name        |            |              |        |                    |           |       |          |         |           |
| Alarm Off Column Name        |            |              |        |                    |           |       |          |         |           |
| Alarm Reset Column Name      |            |              |        |                    |           |       |          |         |           |
| Alam Duration Column Name    |            | Ack Sel      | Ack Al | Reset Sel          | Reset All | Sound | Help     | History | Comment   |
| AL THIT ONCL                 |            | -11          |        |                    |           |       |          |         |           |

Более подробную информацию о настройках можно найти в справочной системе Movicon (F1 для вызова).

#### 6.3 Объект Alarm Banner

Объект **Alarm Banner** представляет обеспечивает возможность отображения активного текстового сообщения о тревоге.

- а. Перетащите на экранную форму объект Alarm Banner из панели инструментов Toolbox.
  - Objects Pointer ♣ Pointer ♣ Connector ■ Grid ■ Listbox ™ GroupBox Connector Grid Embedded View Vertical Spin EditBox-Display 1) Tab Group ComboBox ActiveX -Ole Alarm Window Log Window DataLogger Wind TraceDB Window R Hour Selector IP Camera Viewer Alarm Ban
- b. Вызовите окно свойств объекта.

| Properties                   | Ф ×        |
|------------------------------|------------|
| 🕸 Alarm Banner7 Alarm Banner | -          |
| X 🔡 A 😫 🗭 😧 1                | r <b>t</b> |
| Style                        |            |
| Border                       | 🗉 sunken   |
| Autoscroll                   |            |
| Spin Enable                  |            |
| Horizontal Spin              |            |
| Spin Size                    | small      |
| Show Date Time               |            |
| Show Highest severity        |            |
| Advanced                     |            |
| Execution                    |            |
| Blink Time                   | 1000       |
| Scroll Time                  | 3000       |

Spin Enable Blink Time & Scroll Time Позволяет включить или выключить навигационные стрелки. Задание времени мерцания и времени прокрутки активных тревожных сообщений.

Более подробная информация о настройках объекта содержится в справочной системе Movicon (вызов по F1).

◀

b

# 7 Управление доступом (защита паролем)

Можно различные объекты управления, такие как кнопки ползунковых регуляторов, защитить с помощью пароля. Это реализуется через разграничение прав доступа для различных пользователей (**Users**) и групп пользователей (**User Groups**). Ниже приводится описание основных настроек системы безопасности. Дополнительную информацию по теме можно найти в руководствах пользователя или в справочной системе Movicon (вызов по F1).

a. Выберите в окне менеджера проекта **Project Explorer** пункт **Users And User** Groups и в его свойствах разрешите использование диспетчера паролей (**Password Manager**), а также электронных подписей в соответствии с CFR21-Part 11.

| 🗄 🙀 Real Time DB | Properties                                                                                                    |
|------------------|----------------------------------------------------------------------------------------------------|
|                  | Wesers And User Groups UsersAndGroups      ✓ ★ Bit A Bit III @ T A      General      Fnable Auto Logoff      Password Protected Project      Fnable Password Manager      Enable CFD31 & Entransis Constant |
|                  | Set CFR21-Part 11 Settings<br>Auto Logoff Timeout (Sec.)<br>Web Client Auto Logoff (sec.)<br>Advanced<br>Child Project Option                                                                               |

b. Теперь добавьте группу пользователей:

| Users And User | Add a new User Group                                                        |
|----------------|-----------------------------------------------------------------------------|
|                | Add a new User Group<br>Add Users to the Add a new User Group<br>Properties |
|                | Source Control                                                              |

с. После этого выполните для нее настройку основных параметров:

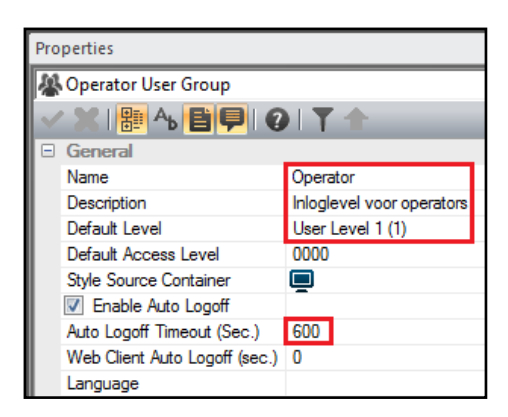

 Default Level:
 Этот уровень позже будет ассоциирован с различными объектами для обеспечения соответствующего уровня их безопасности.

 Auto Logoff:
 После 600 секунд (10 мин) будет осуществляться автоматическое завершение сеанса работы с пользователями из группы

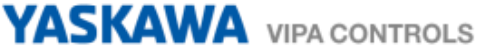

d. Затем создайте пользователя:

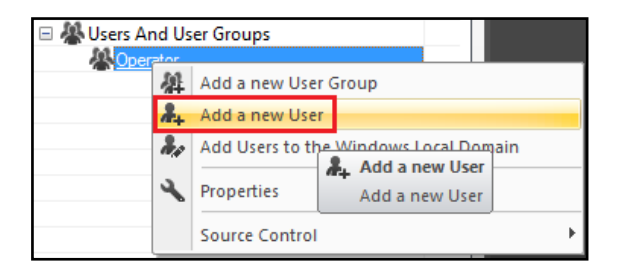

е. После этого выполните для него настройку основных параметров:

| Pro          | Properties                    |                      |  |  |  |  |  |
|--------------|-------------------------------|----------------------|--|--|--|--|--|
| *            | Operator1 User                |                      |  |  |  |  |  |
| $\checkmark$ | 🗶   🔡 🐴 📑 루   🥝               |                      |  |  |  |  |  |
|              | General                       |                      |  |  |  |  |  |
|              | Name                          | Operator1            |  |  |  |  |  |
|              | Description (Electronic Sign  | Wachtwoord is vipa   |  |  |  |  |  |
|              | Password                      |                      |  |  |  |  |  |
|              | User Level                    | Get Group Level (-1) |  |  |  |  |  |
|              | User Access Level             | FFFF                 |  |  |  |  |  |
|              | Style Source Container        |                      |  |  |  |  |  |
|              | Enable Auto Logoff            |                      |  |  |  |  |  |
|              | Auto Logoff Timeout (Sec.)    | 600                  |  |  |  |  |  |
|              | Web Client Auto Logoff (sec.) | 0                    |  |  |  |  |  |
|              | Language                      |                      |  |  |  |  |  |

User Level: Значение может соответствовать заданному групповому уровню доступа.

*Auto Logoff:* В пределах группы для каждого пользователя может быть задано индивидуальное время работы с системой визуализации.

Дополнительно создайте группу управления для демонстрационного проекта.

| Properties |                                     |                           |  |  |  |
|------------|-------------------------------------|---------------------------|--|--|--|
| 2          | Management User Group               |                           |  |  |  |
| ~          | * 🗶   🎥 🐴 📑 루   🥝                   |                           |  |  |  |
|            | General                             |                           |  |  |  |
|            | Name                                | Management                |  |  |  |
|            | Description                         | Management en engineering |  |  |  |
|            | Default Level Developer Lev. (1024) |                           |  |  |  |
|            | Default Access Level                | 0000                      |  |  |  |
|            | Style Source Container              |                           |  |  |  |
|            | Enable Auto Logoff                  |                           |  |  |  |
|            | Auto Logoff Timeout (Sec.)          | 600                       |  |  |  |
|            | Web Client Auto Logoff (sec.)       | 0                         |  |  |  |
|            | Language                            |                           |  |  |  |

В группу входит два пользователя:

| Pro | perties                       |                                 | Pro            | operties                      |                           |  |
|-----|-------------------------------|---------------------------------|----------------|-------------------------------|---------------------------|--|
| *   | Developer User                |                                 | 👗 Manager User |                               |                           |  |
| ~   | * 🗶   🔡 🐴 📑 루   📀             |                                 | ~              | * 🗶 🔡 🐴 📑 🗭 I 🕢               |                           |  |
| -   | General                       |                                 |                | General                       |                           |  |
|     | Name                          | Developer                       |                | Name                          | Manager                   |  |
|     | Description (Electronic Sign  | Wachtwoord is vipa1             |                | Description (Electronic Sign  | Wachtwoord is vipa2       |  |
|     | Password *****                |                                 |                | Password                      | •••••                     |  |
|     | User Level                    | ser Level Developer Lev. (1024) |                | User Level                    | Administrator Lev. (1023) |  |
|     | User Access Level             | FFFF                            |                | User Access Level             | FFFF                      |  |
|     | Style Source Container        |                                 |                | Style Source Container        |                           |  |
|     | Enable Auto Logoff            |                                 |                | Enable Auto Logoff            |                           |  |
|     | Auto Logoff Timeout (Sec.)    | 600                             |                | Auto Logoff Timeout (Sec.)    | 600                       |  |
|     | Web Client Auto Logoff (sec.) | 0                               |                | Web Client Auto Logoff (sec.) | 0                         |  |
|     | Language                      |                                 |                | Language                      |                           |  |

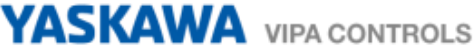

f. Задайте уровень доступа пользователя к кнопке (например, панели навигации). Для этого в пункте Access Levels свойств кнопки для параметра User Level задайте значение: User Level 1 (1).

| Screen1 Screen2 Screen3* Screen4* Screen5 | operties       |            |                  |
|-------------------------------------------|----------------|------------|------------------|
| 1 . 1 2 3 4 5 6 7 8 9                     | Button4 Butto  | on         |                  |
|                                           | / 🗶   🎥 🐴      | 89101      | T 🛨              |
|                                           | Execution      |            |                  |
|                                           | Style          |            |                  |
| -                                         | Background     | Attributes |                  |
| · · · · · · · · · · · · · · · · · · ·     | Dynamics       |            |                  |
|                                           | General        |            |                  |
|                                           | Visibility     |            |                  |
|                                           | Position       |            |                  |
| ÷                                         | Stroke Attrib  | utes       |                  |
|                                           | Access Leve    | ls         |                  |
| · · ·                                     | Write Access L | .evel      | FFFF             |
| <u>&gt;</u>                               | Read Access L  | evel       | FFFF             |
|                                           | User Level     |            | User Level 1 (1) |
|                                           | Footo          |            |                  |

Настройки для других кнопок:

| Screen4 | Administrator Lev (1023) |
|---------|--------------------------|
| Screen5 | Developer Lev. (1024)    |

g. Кроме того, можно с помощью объекта EditBox-Display отобразить, какой пользователь вошел в систему. Для реализации такой возможности используйте в качестве параметра системную переменную SysVar ActiveUserName (см. screen2).

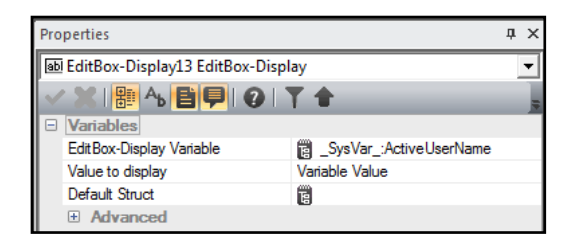

h. Кроме того, можно войти в систему и выйти из нее с помощью кнопки. Создайте кнопку, а затем через вкладку **Users** поставьте в соответствие для её параметра **Commands** действие **Log On** или **Log Off**.

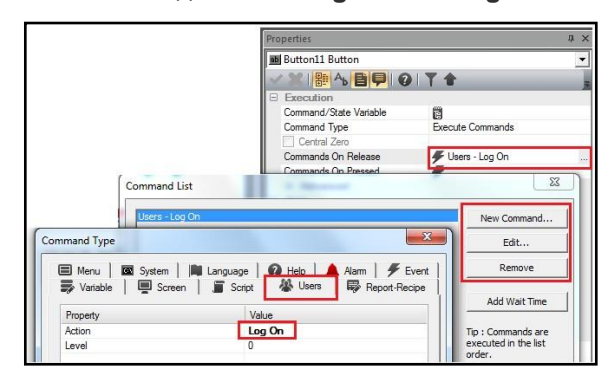

i. Кроме того, возможно также, что пользователь зайдет в систему напрямую, например, на определенную экранную форму. Задайте для пользователя (например, Developer User) перейдите General → Advanced и для параметра Logon Commands в качестве значения задайте команду прямого перехода на экранную форму. Теперь при входе пользователя в систему он будет попадать напрямую на экранную форму Screen5.

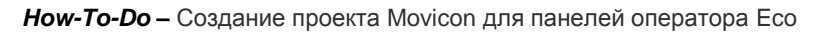

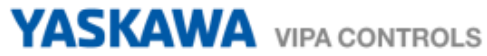

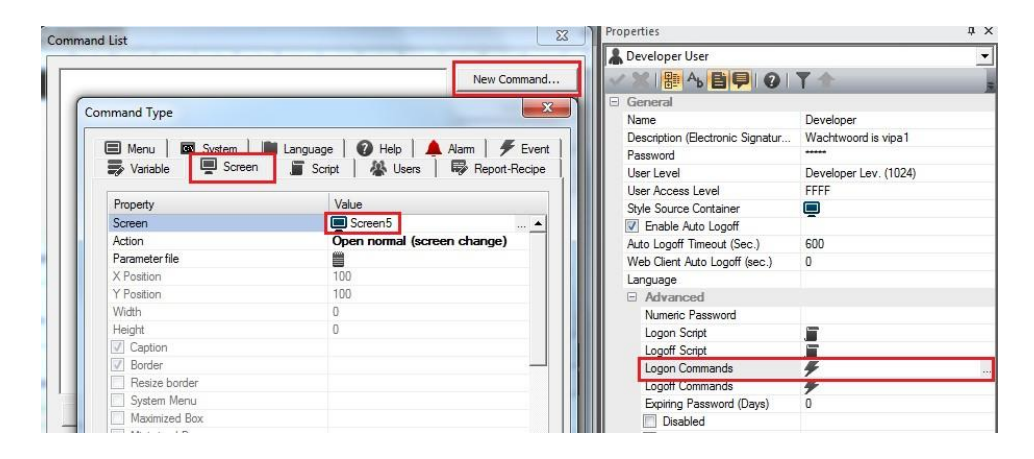

Пользователи (Users) имеют самые низкие уровни доступа. Разработчик (Developer) имеет наивысший уровень доступа. Администратор может получить доступ ко всем функциям, к которым имеют доступ пользователи, но, тем не менее, его максимальный уровень доступа все же ниже чем у разработчика. Таким образом вся иерархия доступа в систему для различных уровней управления на предприятии может быть задана. Дополнительную информацию по теме смотрите в справочной системе (вызов по F1).

# 8 Тестирование работы проекта в редакторе

Поверить работоспособность проекта можно прямо в редакторе. Для этого воспользуйтесь кнопкой 💁 на его панели инструментов.

Среда исполнения в полнофункциональном режиме работает в течение 2 часов (120 минут), после чего работа проекта автоматически прекращается.

## 9 Ввод в действие панелей оператора Есо

#### 9.1 Диспетчер запуска VIPA Startup manager

Ниже приводится краткое описание процедуры открытия проекта с помощью диспетчера запуска VIPA Startup Manager для панелей серии Есо.

а. После подачи питания на панель начинает работу диспетчер запуска Startup Manager.

| Vigotitartiigi Versien: 1.0.2.32<br>Device: UDI 624 (9820-004 (149223)<br>Device: UDI 624 (9820-004 (149223)<br>Device: UDI 624 (1920-004)<br>Johdsten: 1252-004 (1920-004)<br>Nateric: 2052/20520-00<br>Nateric: 2052/20520-00<br>Nateric: 205200-00<br>Nateric: 2052/20520-00<br>Nateric: 2052/20520-00<br>Nateric: 205200-00<br>Nateric: 205200-00<br>Nateric: |      |
|----------------------------------------------------------------------------------------------------|------|
| 2                                                                                                    | Main |

На стартовом экране есть кнопка со счетчиком обратного отсчета. Если нажать эту кнопку до окончания работы счетчика, будет выполнен запуск проекта на исполнение. Когда время истечет, проект запустится автоматически. По нажатию кнопки **Main** осуществляется переход в меню выбора.

По умолчанию установлено время задержки 5 секунд. В меню выбора в разделе **Autostart** есть возможность задать другое значение этого параметра.

b. Меню выбора имеет следующие кнопки.

| Settings    | Открытие панели настроек                                              |
|-------------|-----------------------------------------------------------------------|
| Info/Update | Выполнение обновления прошивки (firmware) панели                      |
| Exit        | Закрытие VIPA Startup Manager и переход на рабочий стол ОС Windows CE |
| Autostart   | Определяет параметры запуска для проекта и утилит                     |
| Back        | Возврат на стартовый экран VIPA Startup Manager                       |
| Backup      | Сохранение параметров настройки панели                                |

#### с. Кнопка Autostart

В этом разделе задается, какая среда выполнения и какой проект будут запускаться автоматически вместе с запуском панели.

YASKAWA VIPA CONTROLS

| Runtime S       | Start                     |   |          |                     |        |        |      |
|-----------------|---------------------------|---|----------|---------------------|--------|--------|------|
| Runtime Path    |                           |   |          |                     |        |        |      |
| VFlashdisk\Mov  | CEVMovCE.exe[11.4.1150.3] |   |          |                     |        |        |      |
| Project Path /  | / Parameter               |   |          |                     |        |        |      |
| \Flashdisk\Mov; | proj\SIM3\sim3.movprj     |   |          |                     |        |        |      |
| Delay Time [se  | econds]                   |   | Rotation |                     |        |        |      |
| +               | 5                         | - | © 0°     | O 90°               | O 180° | O 270° |      |
| Autostart       | Action                    |   |          |                     |        | +      | Edit |
| VNC Server      | Upload Server             |   | V        | Autostart VipaStart | up     |        | Back |

- Runtime path Содержимое этого поля не должно изменяться в принципе, поскольку содержит ссылку на файл среды исполнения Movicon.
- Project path Ссылка на проект Movicon. При нажатии кнопки запускается поиск всех проектов, доступных для запуска. После чего нужный проект может быть выбран.
- Delay time Время задержки запуска проекта на исполнение при включении панели. Настройка кнопками [+] и [-]. Значение по умолчанию 5 с.
- Rotation Изменение ориентации изображения на экране панели.
- Program Start С помощью кнопки [+] можно добавлять программы, которые должны запускаться автоматически.

| 1. Program name |              |  |  |  |  |
|-----------------|--------------|--|--|--|--|
| 🔿 copy 💿 start  | Program name |  |  |  |  |
| Cancel          | Next         |  |  |  |  |

Выберите режим start и задайте имя и место нахождения нужной программы.

| 2. Source Path                     |      |  |  |  |  |
|------------------------------------|------|--|--|--|--|
| \SDMMC Card\VIPA Tools\AddFont.exe |      |  |  |  |  |
| Back                               | Next |  |  |  |  |

Загрузите программу с помощью кнопки […] и при необходимости установите параметры. Выход по нажатию кнопки **Finish**.

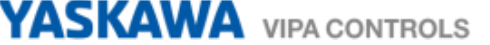

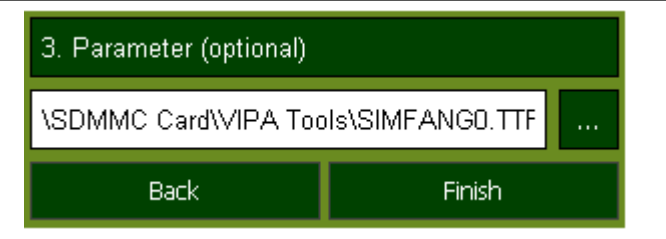

В режиме **сору** файлы Windows® CE могут быть скопированы на панели. Выход по нажатию кнопки **Finish**.

Autostart Выбор автоматического запуска для сервера VNC, сервера загрузки Movicon TCP upload server и диспетчера запуска Startup Manager. Кнопка Back позволяет вернуться в меню выбора.

#### d. Копка Settings

В разделе Change Settings вы можете установить пароль для Startup Manager. Пароль будет запрашиваться при прерывании начального обратного отсчета или перед закрытием Startup Manager после нажатия кнопки Exit. По умолчанию пароль не определен. Через Control Panel могут быть заданы настройки системы, такие как яркость дисплея, или дисплей может быть откалиброван. Здесь может быть сконфигурирован интерфейс устройства MPI / DP Slave, а также получена информацию о сенсорной панели: номер продукта, серийный номер и лицензии.

#### e. Кнопка Info/Update

Нажмите эту кнопку, чтобы выполнить обновление прошивки панели. В открывшемся окне **Panel information** отображается исчерпывающая информация о конфигурации панели: версия WinCE, модель панели и её серийный номер, номер версии образа системного ПО и дата его создания, IP-адрес и др. С помощью кнопки **Create Screenshot** можно сделать снимок экрана с информацией о панели и выбрать место для его сохранения.

При нажатии кнопки **Seach Image** осуществляется поиск с последующим отображением списка всех образов системного ПО, которые доступны на панели и на подключенных к ней носителях. Эти образы будут приведены с указанием даты создания и номера версии. Выберите в списке нужный образ для установки на панель.

Если выбранный образ не является подходящим для панели, появится сообщение об ошибке. Если образ корректен, в следующем сообщении будет указана текущая версия установленного образа, а также версия выбранного для установки образа.

- 1) Кликните по кнопке **Update Image** для обновления прошивки. Процесс может занять несколько секунд.
- 2) В следующем окне кликните по кнопке **Finish** для завершения процедуры обновления. Экран панели погаснет.
- Снимите питание с панели и затем вновь его подайте. После загрузки панели откроется окно калибровки сенсорного экрана.
- Выполните калибровку экрана, следуя выдаваемым панелью указаниям. По завершении процедуры калибровки коснитесь экрана в любом месте. Окно калибровки закроется.

#### f. Кнопка **Васкир**

С помощью этой кнопки осуществляется сохранение параметров настройки панели, таких как конфигурация **VIPA Startup-Manger**, значения записей реестра WinCE, локальные и сетевые настройки. По умолчанию используется папка *Flashdisk* → *Backup*, а имя файла резервной копии – **backup.bkv**. Перечень сохраняемых значений параметров, а также место хранения файла резервной копии определяется конфигурационным файлом **ToDoList.xml**, расположенным в папке *Flashdisk* → *VipaStartup*. Эти настройки могут быть соответствующим образом откорректированы.

#### g. Кнопка Exit

При нажатии кнопки этой кнопки VIPA Startup-Manager закроется, и затем будет выполнен переход на рабочий стол ОС Windows CE.

h. Кнопка Back

С помощью этой кнопки осуществляется возврат к стартовому экрану VIPA Startup-Manager.

#### 9.2 Сетевые настройки интерфейса Ethernet (IP-адрес)

a. Активируйте экранную клавиатуру OC Windows CE, кликнув по соответствующему значку в правом углу панели задач.

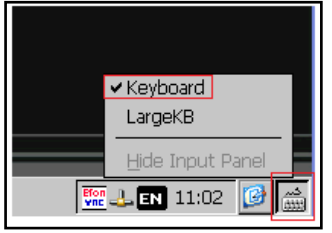

b. В ответ открывается виртуальная клавиатура.

| Input Panel |          |  |   |   |   |
|-------------|----------|--|---|---|---|
| Esc         | F1 F2 F3 |  |   |   | ä |
| `           | 1 2      |  |   |   |   |
| тар         | a        |  | W | r |   |

- с. Перейдите Start > Settings > Network и затем кликните по Dial-up Connections.
- d. Дважды кликните по значку интерфейса Ethernet с именем DM9CE1.

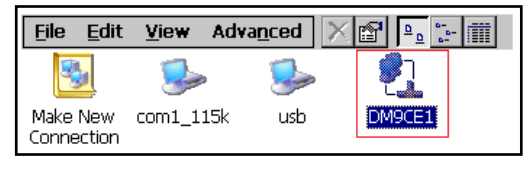

e. Теперь с помощью экранной клавиатуры установите IP-адрес, маску подсети и шлюз по умолчанию.

| 'DM9                                                                                                    | 'DM9102 Fast Ethernet Adapter' Settings OK 🗙 |      |     |                          |    |    |    |     |       |      |        |        |      |
|----------------------------------------------------------------------------------------------------|----------------------------------------------|------|-----|--------------------------|----|----|----|-----|-------|------|--------|--------|------|
| IP Ac                                                                                                    | P Address Name Servers                       |      |     |                          |    |    |    |     |       |      |        |        |      |
| An IP address (name servers)<br>An IP address signed to this<br>computer. If your network<br>does not automatically assign<br>IP addresses, ask your network<br>administrator for an address,<br>and then type it in the space<br>provided.<br>IP address (192.166.0.20)<br>IP address (192.166.0.20)<br>IP address (19 |                                              |      |     |                          |    |    |    |     |       |      |        |        |      |
| ไททม                                                                                                    | l Pan                                        | el   |     |                          |    |    |    |     |       |      |        |        |      |
| Esc                                                                                                    | F1                                           | F2 F | 3 F | 4 F5                     | F6 | F7 | F8 | F9  | F10 F | 11 F | 12 Hor | ne End | Prop |
| •                                                                                                    | 1                                            | 2    | 3   | 4                        | 5  | 6  | 7  | 8   | 9     | 0    | -      | =      | BS   |
| Tab                                                                                                    | b q w e r t y u i o p [ ] \                  |      |     |                          |    |    |    |     |       |      |        |        |      |
| Caps<br>Lock                                                                                                    | a                                            | s    | d   | d f g h j k l ; ' return |    |    |    |     |       |      |        |        |      |
| Shift                                                                                                    | z                                            | x    | с   | v b n m / . / up pgu     |    |    |    |     |       | pgup |        |        |      |
| Ctrl                                                                                                    | win                                          | Alt  |     |                          |    |    |    | ins | del   | lt   | dn     | rt     | pgdn |

#### 9.3 Сетевые настройки интерфейса MPI (адрес MPI)

- а. Откройте Control Panel.
- b. Дважды кликните по значку MPI/DP Slave Configuration.

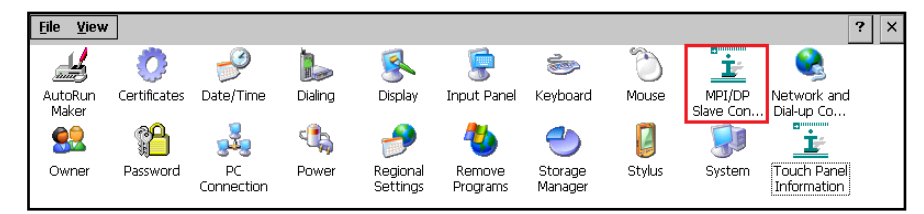

Откроется панель настройки параметров интерфейса MPI/DP slave. C.

| MPI/DP 9  | Slave Confi | guration    | C C           | K ×    |
|-----------|-------------|-------------|---------------|--------|
| Mode      | HSA 31      | 💌 Baud Ra   | ate 187.5 Kbp | os 🔻   |
| MPI       | TS 1        | 🔽 🔽 Defa    | ult Net Param | neters |
| Trdy/Tmin | isdr Tqui   | Tid1        | Tid2          |        |
| 20        | A D         | <u>∧</u> 60 | 400           | 4      |
| Tslot     | Ttr         | Retry Li    | mit Gap Fac   | tor    |
| 415       | 9984        | A 2         | 5             | *      |
| Current:  | MPI()       | Offline )   | Ver: 1        | .1.2   |

| Mode      | Выберите <b>МРІ</b>                                      |
|-----------|----------------------------------------------------------|
| HSA       | Наивысший адрес устройства МРІ, конфигурируемый в ПЛК    |
| TS        | Адрес MPI, установленный в драйвере проекта Movicon      |
| Baud Rate | Скорость передачи, должна соответствовать заданной в ПЛК |

#### 9.4 Сетевые настройки PROFIBUS DP (адрес ведомого устройства)

- а. Откройте Control Panel.
- b. Дважды кликните по значку MPI/DP Slave Configuration.
- Откроется панель настройки параметров интерфейса MPI/DP slave. C.

| MPI/DP S        | lave Confi | guration     | ок 🗙             |
|-----------------|------------|--------------|------------------|
| Mode            | HSA 31     | 🔄 Baud Rati  | a 187.5 Kbps 🔽   |
| <b>DP Slave</b> | ▼ TS 1     | 🔽 🔽 Defaul   | t Net Parameters |
| Trdy/Tmin:      | sdr Tqui   | Tid1         | Tid2             |
| 20              | ▲<br>▼     | <u></u> , 60 | 400 🚽            |
| Tslot           | Ttr        | Retry Lim    | it Gap Factor    |
| 415             | 9984       | 2            | 5                |
| Current:        | DP Slav    | e( Offline ) | Ver: 1.1.2       |

Mode

TS

Выберите **DP Slave** 

Адрес ведомого устройства Profibus DP, установленный в драйвере проекта Movicon

#### 9.5 Сервер VNC

Сенсорная панель VIPA имеет встроенный сервер VNC (Virtual Network Computing), что позволяет обеспечить управление панелью через сеть с помощью ПК. При этом содержимое экрана сенсорной панели отображается на экране ПК, а операции управления осуществляются с помощью клавиатуры и мыши ПК. Условием для реализации связи через VNC является, что сервер VNC запущен на сенсорной панели, а клиент VNC - на ПК. Вы можете скачать программу-клиент VNC из сети Интернет как бесплатное программное обеспечение.

В панели оператора программы для работы с VNC находится в папке Windows.

- a. По умолчанию эти файлы в Windows CE являются скрытыми. Откройте Start > Programs > Windows Explorer.
- b. Перейдите View > Options. Отмените все проверки и кликните по кнопке OK.

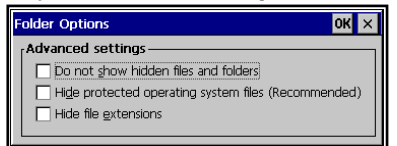

с. Найдите в папке Windows файл vncconfig.exe.

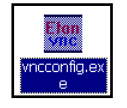

d. С помощью этой утилиты можно сконфигурировать сервер VNC. После того, как все настройки будут выполнены, нажмите **OK**.

| NC Server Properties (User-    | Mode)                 | OK ×      |
|--------------------------------|-----------------------|-----------|
| Authentication Connections In  | puts   Sharing   Desk | top Car · |
| No Authentication              |                       |           |
| O VINC Password Authentication | Configure             |           |
| O 14T Logon Authentication     | Ceeligure             |           |
| Encryption: Always Off         | Generate Keys         |           |
| City prompt when there is a    | uner legged on        |           |
|                                |                       |           |
|                                |                       |           |

e. Затем откройте Startup Manager (через меню Start или значок рабочего стола). В разделе Autostart отметьте галочкой пункт VNC Server, что обеспечит автоматический запуск сервера VNC при включении панели.

| untime S                              | tart                  |     |          |                      |        |        |      |
|---------------------------------------|-----------------------|-----|----------|----------------------|--------|--------|------|
| antime Path                           |                       |     |          |                      |        |        |      |
| lashtisk\MovCl                        | EMovCE.exe[11.4.1150  | 13] |          |                      |        |        |      |
| oject Path / I                        | Varameter             |     |          |                      |        |        |      |
| lashdisk\Movpr                        | ojSM3/sm3.movpg       |     |          |                      |        |        | 100  |
| elay Time (sec                        | ands)                 |     | Rotation |                      |        |        |      |
| +                                     | 5                     | -   |          | O 90°                | O 180° | O 2707 |      |
| ogram S<br>∞                          | tart<br>Action        |     |          | _                    | _      |        |      |
| ogram S<br>∞                          | <b>tart</b><br>Action |     |          |                      |        | +      | Edit |
| ogram S                               | tart .<br>Action      |     |          |                      |        | *      | Edit |
| ogram S<br>••<br>itostart<br>WC Sever | tart<br>.etun         |     | 2        | ) Autostart VipaStar | 1.0    | •      | Edit |

- f. Теперь запустите на ПК программу vnc-viewer.exe, являющуюся клиентом VNC.
- g. Кликните по кнопке Options и деактивируйте параметр "Emulate 3 Buttons..." в поле Mouse.
- h. Введите IP-адрес панели оператора в поле VNC Server.

| VNC Viewe | r : Connectio   | n Details    | ×      |
|-----------|-----------------|--------------|--------|
| VO        | Server:         | 192.168.0.20 | •      |
|           | Encryption:     | Always Off   | -      |
| About.    | . <u>O</u> ptic | ons OK       | Cancel |

Кликните по кнопке **OK** и введите пароль *vipatp*. Пароль может быть изменен утилитой **vncconfig.exe** из состава ПО панели оператора. Теперь соединение VNC установлено, и содержимое экрана сенсорной панели отображается на экране ПК.

#### 9.6 Запуск сервера загрузки TCP Upload server

Проще всего реализовать принудительный запуск сервера загрузки **TCP Upload server** в автоматическом режиме при включении панели. Для этого откройте **Startup Manager** (через меню **Start** или значок рабочего стола) и в разделе **Autostart** установите галочку для пункта **Movicon TCP upload server**.

YASKAWA VIPA CONTROLS

Кроме того, в любой момент можно запустить сервер загрузки и вручную. Для чего запустите Windows Explorer (Start > Programs), в нем перейдите Flashdisk > MovCE, найдите файл CEUploadServer.exe и запустите его на исполнение. В ответ в правом углу панели задач появится соответствующий значок этого приложения.

## 10 Перенос проекта в панель

Проект может быть перенесен в панель несколькими способами. Лучшие из них описаны ниже.

#### 10.1 Копирование и работа с флеш-диска USB или карты SD

Можно скопировать проект с флеш-диска USB или карты SD в память панели. Кроме того, можно и запустить на исполнение проект, находящийся на флеш-диске USB или карте SD.

#### 10.2 Загрузка проекта через FTP (проводник Windows)

Стандартный FTP-сервер всегда запущен на панели оператора, поэтому никаких настроек для нее выполнять не требуется. Без какого-либо дополнительного программного обеспечения с помощью проводника Windows можно скопировать в память панели все нужные файлы.

Ниже показано, как установить ftp-соединение между ПК на базе Windows с помощью Windows Explorer в качестве ftp-клиента и панелью оператора:

- а. Подключите панель кабелем Ethernet к той же локальной сети, к которой подключен и ПК.
- b. Подайте питание на панель.
- с. После того, как панель подключится к сети Ethernet, необходимо, кликнув на панели задач по значку , определить текущий IP-адрес панели, который был ей присвоен сервером DHCP.
- d. Откройте на ПК проводник Windows и в его адресной строке введите:

ftp://wince:vipatp@ip-adres. В рассматриваемом примере это будет: ftp://wince:vipatp@192.168.0.22.

Если ввести просто IP-адрес, т.е. ftp://192.168.0.22, то потребуется дополнительная авторизация, для которой используйте следующие данные:

Имя пользователя (User Name) wince Пароль (Password) vipatp

| Adres 👰 ftp://192.168.0.22/                                                                  |                     |          |
|----------------------------------------------------------------------------------------------|---------------------|----------|
|                                                                                              | Naam 🔺              | Grootte  |
| Andere locaties                                                                              | Application Data    |          |
| <ul> <li>Internet Explorer</li> <li>Mijn documenten</li> <li>Mijn potworklasstias</li> </ul> | My Documents        |          |
|                                                                                              | Card                |          |
|                                                                                              | i remp<br>Windows   |          |
|                                                                                              | 🚾 Control Panel.Ink | 23 bytes |

е. В открывшемся окне проводника выполните необходимые манипуляции с файлами.

#### 10.3 Загрузка проекта через ТСР из редактора Movicon

Для этого на панели должен быть запущен сервер загрузки TCP (**Movicon TCP Upload Server**), что реализуется с помощью соответствующей настройки менеджера запуска панели **VIPA Startup manager** (см. п. 9.6).

a. В окне **Project Explorer** щелкните правой кнопкой мыши по имени проекта, а затем в контекстном меню выберите пункт **Upload Project to Device/FTP...** 

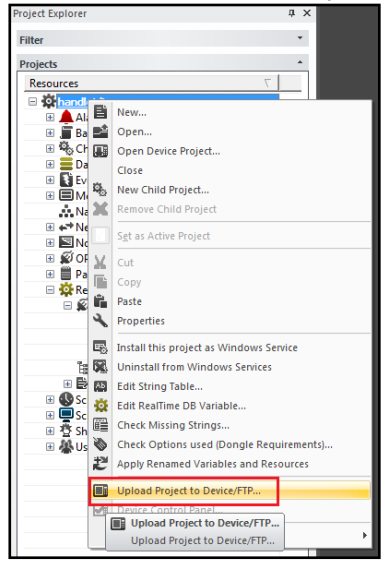

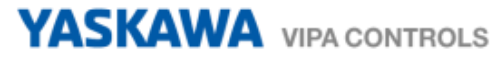

b. В открывшемся окне выберите пункт TCP и заполните нижерасположенные поля:

| Upload handleiding    |                          |
|-----------------------|--------------------------|
| PlugIn Type           | Upload Project!          |
| MS ActiveSync         | Start Device Project     |
| ТСР                   | Attach To Process        |
| < <u> </u>            | Stop Device Project!     |
| Server : 192.168.0.22 | Erase Device Memory Card |
| User Name : wince     | Create Device Shortcut   |
| Password :            | Close                    |
| Upload Device Path:   |                          |
|                       |                          |

#### При этом:

| Server    | IP-адрес панели оператора            |
|-----------|--------------------------------------|
| User Name | По умолчанию для панелей VIPA wince  |
| Password  | По умолчанию для панелей VIPA vipatp |

- с. С помощью выберите место на накопителе панели, куда проект будет скопирован.
- d. При нажатии на или на одну из кнопок появится следующее окно. Выберите **Default Speed (Local Network).**

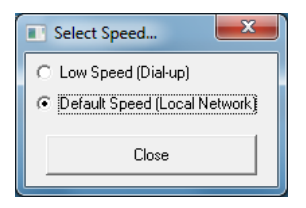

е. После нажатия 🔤 открывается окно, в котором выберите нужную папку.

| Browse Device                                                                                            | a second  |
|----------------------------------------------------------------------------------------------------|-----------|
| <ul> <li>P→P→ Flashdisk</li> <li>P→P→ Flashdisk</li> <li>P→P→ Hard Disk</li> <li>P→P→ Network</li> </ul> |           |
| È ₽ SDMMC Card<br>È- ₽ 2 MOVICON                                                                         |           |
|                                                                                                    |           |
|                                                                                                    | OK Cancel |

Flashdisk Hard Disk SD MMC Card внутренний накопитель флеш-диск USB внешняя карта SD

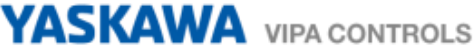

f. При необходимости можно создать новую папку:

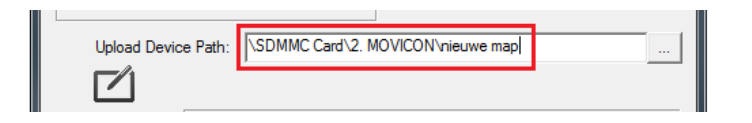

g. Ниже приводится описание других кнопок контекстного меню.

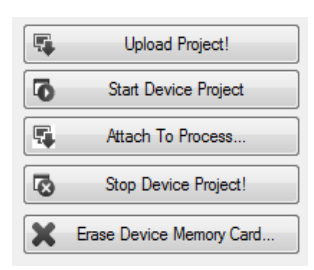

#### **Upload Project!**

Эта команда загружает проект в панель, используя путь назначения, указанный в поле "Upload Device Path". Этот путь назначения не является обязательным. Если этот параметр установлен, перед началом загрузки пользователю будет предложено выбрать накопитель назначения из списка (на устройстве может быть более одного накопителя). Место для загрузки проекта также можно выбрать с помощью окна просмотра (вызов по кнопке cnpaвa от поля "Upload Device Path"), в котором будут показаны все папки и подпапки, находящиеся в данный момент на устройстве.

#### Start Device Project

Эта команда сначала остановит любой проект, запущенный в панели, а затем запустит последний загруженный проект, который будет установлен в загрузочном файле. Будет создано сообщение об ошибке, если нет загрузочного файла или если он не содержит допустимого проекта. Эта команда может использоваться только при подключении к устройству с помощью плагинов TCP или MS ActiveSync.

#### Attach To Process...

После того, как проект был загружен в панель и запущен на исполнение, его можно подключить с помощью команды "*Attach To Process...*" для выполнения отладки проекта. Это позволяет отображать значения переменных, выполнять отладки сценариев и т.д. Для получения дополнительной информации об этой функции обратитесь к разделу "**Remote Project Debugs**" в руководстве по программированию Movicon.

#### Stop Device project!

Эта команда останавливает любой проект, запущенный на панели. Эта команда возможна только при подключении к устройству с помощью плагинов TCP или MS ActiveSync.

#### Erase Device Memory Card...

Эта команда удаляет все содержимое папки, указанную в "Upload Device Path" и позволяет очистить нужный раздел накопителя панели без прямого доступа к ней.